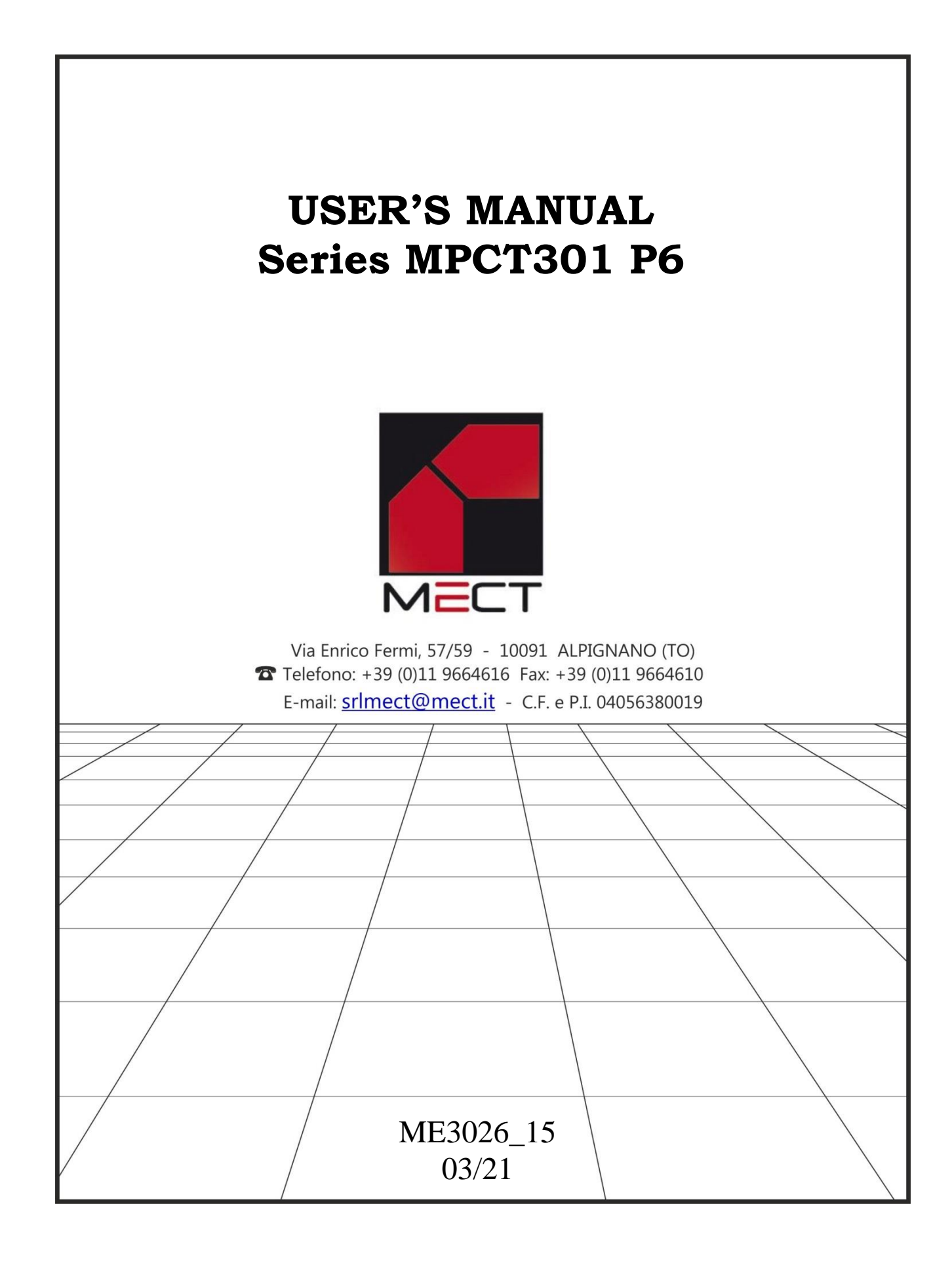

## INDEX

| INDEX                                                                                                    | 3    |
|----------------------------------------------------------------------------------------------------|------|
|                                                                                                    | 5    |
| 1 1 TECHNICAL FEATURES                                                                                                    | 5    |
| 1.1 TECHNICAL TEATORES                                                                                                    | 5    |
| 1.2 DISTERT WESSAGES                                                                                                    | 0    |
| 1.5 WINNO DIAGRAMS                                                                                                    |      |
| HOUDI V DDODUCTION                                                                                                    |      |
| 1 5 WIRING SCHEMATICS FOR TIMER                                                                                                    | 10   |
| 1.5 WINNO SCHEWATICS FOR TIMER                                                                                                    | . 10 |
| 1.0 I ROOKAWIWING TH 5                                                                                                    | .11  |
| 1.8 COUNTER INSTRUMENT MENU ELOW                                                                                                    | . 12 |
| 1.0 TIMEP INSTRUMENT MENU ELOW                                                                                                    | .15  |
| 1 10 PRINTED CIRCUIT BOARD (PCR) CONFIGURATION                                                                                                    | . 15 |
| I.IO I KINTED CIRCUIT BOARD (I CB) CONFIGURATION                                                                                                    | . 10 |
| 2.0 REVOLUTION COUNTER, FREQUENCY METER AND HOURLY                                                                                                    |      |
| PRODUCTION INSTALLATION REMARKS                                                                                                    | . 16 |
| 2.1 INSTALLATION PROCEDURE                                                                                                    | . 16 |
| 2.2 "nUn" and "dEno" FUNCTION                                                                                                    | . 19 |
| 2.3 EXPLICATIVE EXAMPLES                                                                                                    | . 19 |
| 2.4 DEFAULT PARAMETERS (dEF)                                                                                                    | . 20 |
| 2.5 FRONT KEYS ENABLING                                                                                                    | . 21 |
| PH<br>Comparison of the second second se |      |
| 3.0 PEAK-HOLD (PICC) FUNCTION                                                                                                    | . 22 |
| Filtro                                                                                                    |      |
| 4.0 "FILTER" FUNCTION                                                                                                    | . 23 |
|                                                                                                    |      |
| 5.0 REVOLUTION COUNTER, FREQUENCY METER AND HOURLY                                                                                                    |      |
| PRODUCTION ALARMS                                                                                                    | . 25 |
| 5.1 ALARM SETTING                                                                                                    | . 26 |
|                                                                                                    |      |
| Instal 6.0 PULSE COUNTER INSTALLATION NOTES                                                                                                    | . 28 |
| 6.1 INSTALLATION PROCEDURE                                                                                                    | . 28 |
| 6.2 UP-DOWN FUNCTION                                                                                                    | . 31 |
| 6.3 TERMINALS 18 AND 19 CONFIGURATION                                                                                                    | . 32 |
|                                                                                                    |      |
| 7.0 PULSE COUNTER AND TIMER ALARMS                                                                                                    | . 33 |
| 7.1 "UP" COUNT MODE ALARMS                                                                                                    | . 33 |
| 7.2 "DOWN" COUNT MODE ALARMS                                                                                                    | . 33 |
|                                                                                                    |      |
| <sup>Instal</sup> 8.0 TIMER INSTALLATION NOTES                                                                                                    | . 35 |

| MPCT301 P6                                     | mect s.r.l. |
|------------------------------------------------|-------------|
| 8.1 INSTALLATION PROCEDURE:                    |             |
|                                                | 20          |
| 9.0 ANALOGUE OUTPUTS (option)                  |             |
| 9.1 TECHNICAL CHARACTERISTICS                  |             |
| 9.2 INSTALLATION OF ANALOGUE OUTPUT            |             |
| 9.3 NOTES ON THE SET UP OF ANALOGUE OUTPUTS    |             |
|                                                |             |
| 10.0 SERIAL OUTPUT (option)                    |             |
| 10.1 DATA READING FROM HOST TO INSTRUMENT MPCT | ГЗО1 Р6 44  |
| 10.2 DATA TRANSMISSION FROM MPCT301 P6 TO HOST |             |
| 10.3 DATA WRITING FROM HOST TO MPCT301 P6      |             |
| 10.4 COMMAND CODES                             |             |
| 10.5 TRANSMISSION OF HEXADECIMAL VALUES        |             |
| 10.6 ALARM SETTING                             |             |
| 10.7 AR STATUS WORD                            |             |
| 10.8 PEAK-HOLD RESET                           |             |
| 10.9 BASIC PROGRAM                             |             |
|                                                |             |
| 11.0 PASSWORD FUNCTION                         |             |
|                                                |             |
| Prog. 12.0 SET UPS                             |             |
|                                                |             |
| 13.0 NOTES                                     |             |

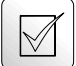

## 1.0 OVERVIEW

The MPCT301 P6 model has 5 main programmable functions: RPM meter, frequency meter, hourly production meter, timer, and uni-directional pulse counter. Each one of these five functions is independent and they can't be used at the same time.

Main characteristics are:

- count memory at the switching off (you can exclude this function from the menu).
- six digits for counting.
- NPN or PNP inputs (open collector or passive pull-up) or not amplified proximity (configured by jumpers or terminal connections)
- up to three exchange relay alarm outputs (5A switch) (option )
- programmable multiplying and dividing factor from 1 to 65535 (pulse counter, frequency meter, RPM meter and hourly production meter)
- programmable pre-set (pulse counter and timer only)
- up/down count (pulse counter and timer only)
- visualisation of the partial or total counting ( counter only )
- timer ( hold and reset ) or chronometer ( start, stop, reset ) functioning
- working-break functioning (timer)
- analogue output (if requested)
- serial outputs (if requested)

## 1.1 TECHNICAL FEATURES

| Table 2 | 1 |
|---------|---|
|---------|---|

| Inputs               | uni-directional npn/pnp encoder<br>3 wire npn/pnp amplified proximity<br>2 wire not amplified proximity<br>mechanical switch |
|----------------------|----------------------------------------------------------------------------------------------------|
| Transducer           | 16 Vdc / 50 mA not reg.                                                                                                    |
| Supply               | 5V / 50  mA (on request)                                                                                                    |
| Digits numbers       | 999999                                                                                                    |
| Frequency max. (RPM) | 10 KHz                                                                                                    |
| Frequency min. (RPM) | 0.001 Hz                                                                                                    |
| Min. width pulse     | 100 μs                                                                                                    |
| Notches number       | 1 to 9999                                                                                                    |
| Divider              | 1 to 65535                                                                                                    |
| Multiplier           | 1 to 65535                                                                                                    |
| RPn meter max error  | 0,01 %                                                                                                    |

| Timer max error   | 0.01 %                             |
|-------------------|------------------------------------|
| Alarm output      | exchange relay 250 Vac / 5 A       |
| Supply            | 90 ÷ 250 Vac / Vdc                 |
|                   | 20 ÷ 30 Vac / Vdc                  |
| Power absorption  | 5W                                 |
| Dimensions        | 48 x 96 x 75 mm                    |
| Piercing template | 44.5 mm (height) x 92.5 mm (width) |

### 1.2 DISPLAY MESSAGES

| Table | 2 |
|-------|---|
|-------|---|

| r.01.00 | Software version                                                  |  |  |
|---------|-------------------------------------------------------------------|--|--|
| -OFL-   | overflow                                                          |  |  |
| -UFL-   | underflow                                                         |  |  |
| Er4     | Division by zero (programming menu item wrong)                    |  |  |
| ErP 1   | error in programming parameter: $dEnO = 0$                        |  |  |
| ErP 2   | error in programming parameter: $n.riF = 0$                       |  |  |
| ErP 3   | error in programming parameter: FSO = ISO                         |  |  |
| ErP 4   | error in programming parameter: $IS = FS$                         |  |  |
| ErP 5   | error in programming parameter: $FS < IS$                         |  |  |
| ErP 7   | error in programming parameter: the Preset item is not compatible |  |  |
|         | with the alarms set point                                         |  |  |

## 1.3 WIRING DIAGRAMS

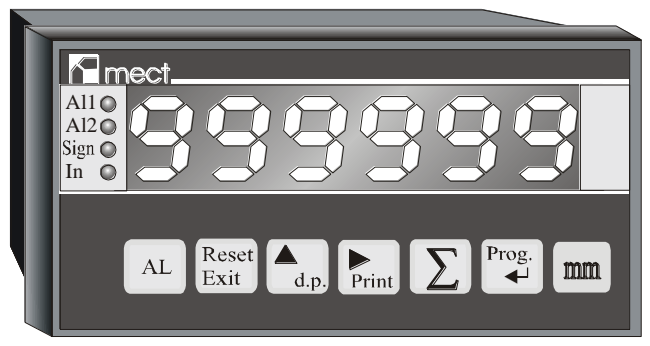

## **DESCRIPTION OF THE FRONT COMMANDS**

Led AL1: alarm 1 status indication

Led AL2: alarm 2 status indication

Led Sign: no managed

Led In: total counting indication

Prog.

Key : access at the programming functions

KeyIt visualises the total counting (it can be disabled by the menu). Stop<br/>counting if timer.KeyFrint: readout print (it can be disabled by the menu). Used for set up.Key. it sets up decimal point (it can be disabled by the menu). Used for set up.<br/>Start counting if timer.KeyExit: Clear count (can be disabled by the menu) / fast exit in menu<br/>KeyKeyAL<br/>: it visualises alarm set point (it can be disabled by the menu)

#### **BASIC TERMINAL BOARD DESCRIPTION**

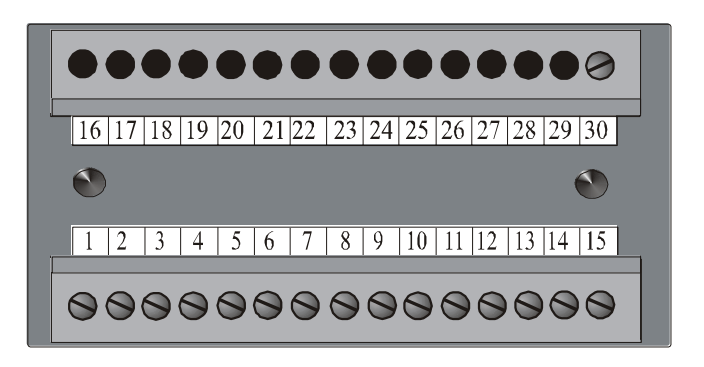

| Terminals 1-2-3     | - exchange relay output (AL3: $1 = \text{Com}, 2 = \text{NC}, 3 = \text{NO}$ ) |
|---------------------|--------------------------------------------------------------------------------|
| Terminals 4-5-6     | - exchange relay output (AL2: $4 = \text{Com}, 5 = \text{NC}, 6 = \text{NO}$ ) |
| Terminals 7-8-9     | - exchange relay output (AL1: $7 = \text{Com}, 8 = \text{NC}, 9 = \text{NO}$ ) |
| Terminals 13 and 15 | - possible power supplies: 24 (20-30Vac/Vdc – no polarity),                    |
|                     | 220 (90-260Vac). Check the label of the instrument to find                     |
|                     | out the power supply voltage to be supplied.                                   |
| Terminal 16         | - ground                                                                       |
| Terminal 17         | - transducer power supply (16Vdc). On request 5V.                              |
| Terminal 18         | - "hold" or "stop" for timer (if the serial outputs are                        |
|                     | requested, it is possible to shape the terminal for the readout                |
|                     | transmission: see "Serial output" paragraph) In counter                        |
|                     | and/or timer functioning it can be configurated to select Up-                  |
|                     | Down counting. See "terminals 18 and 19 configuration"                         |
|                     | paragraph                                                                      |
| Terminal 19         | - external reset (if the serial outputs are requested, it is                   |
|                     | possible to shape the terminal for the readout transmission:                   |
|                     | see "Serial output" paragraph) In counter and/or timer                         |
|                     | see serial calpar paragraph) in counter and of timer                           |

|                    | functioning it can be configurated to select Up-Down |  |  |  |  |
|--------------------|------------------------------------------------------|--|--|--|--|
|                    | counting. See "terminals 18 and 19 configuration"    |  |  |  |  |
|                    | paragraph                                            |  |  |  |  |
| Terminal 20        | - "start" for timer in chronometer function          |  |  |  |  |
| Terminal 22        | - link for mechanical contact input                  |  |  |  |  |
| Terminal 23        | - counting input                                     |  |  |  |  |
| Terminal 24        | - pull-up resistor for counting input                |  |  |  |  |
| Terminals 25-26-27 | - serial outputs                                     |  |  |  |  |
| Terminals 28-29-30 | - analogue outputs                                   |  |  |  |  |

#### 1.4 WIRING SCHEMATICS FOR COUNTER, REVOLUTION COUNTER AND HOURLY PRODUCTION

NPN Prox connection

PNP Prox connection

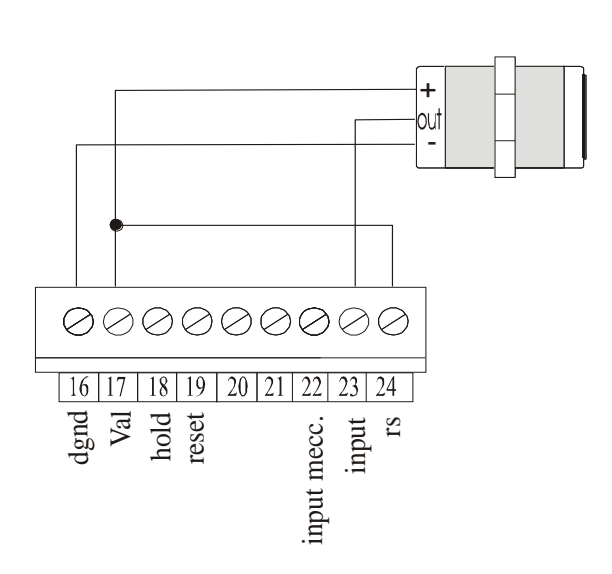

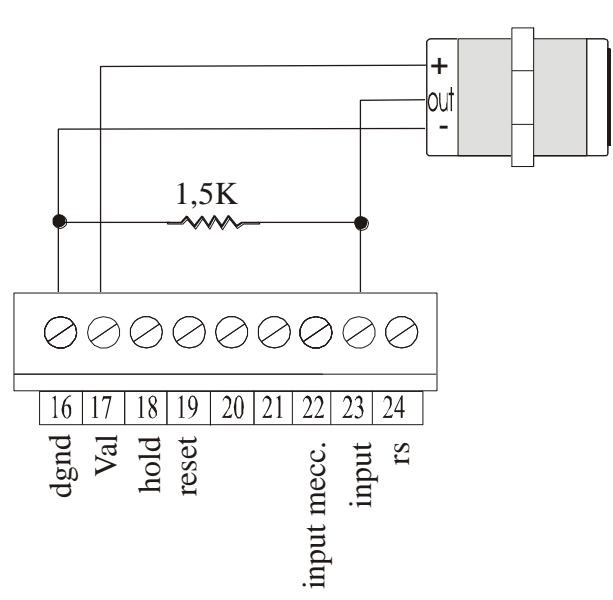

Not amplified MAF 35 sensor connection (maf 35)

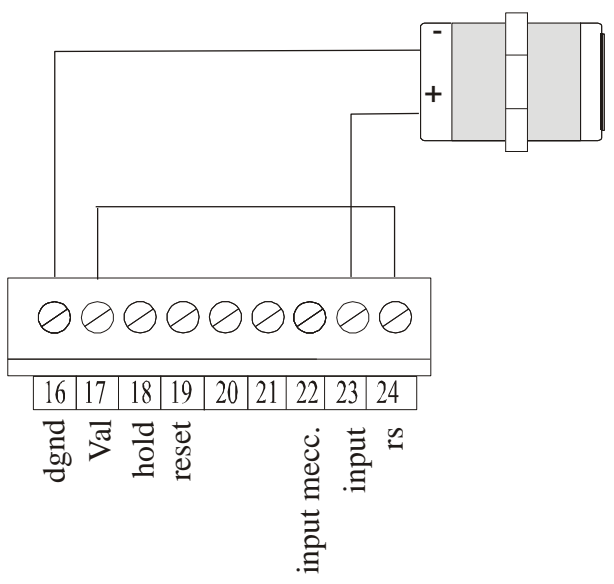

MECHANICAL contact connection

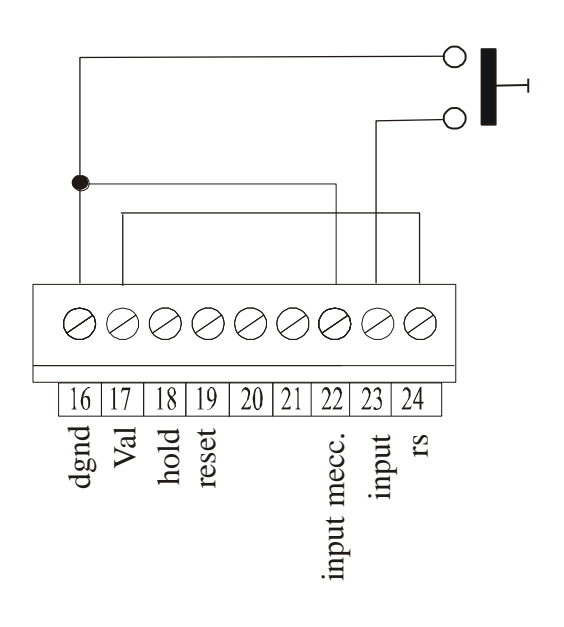

#### Magnetic pick-up (IBT option) connection

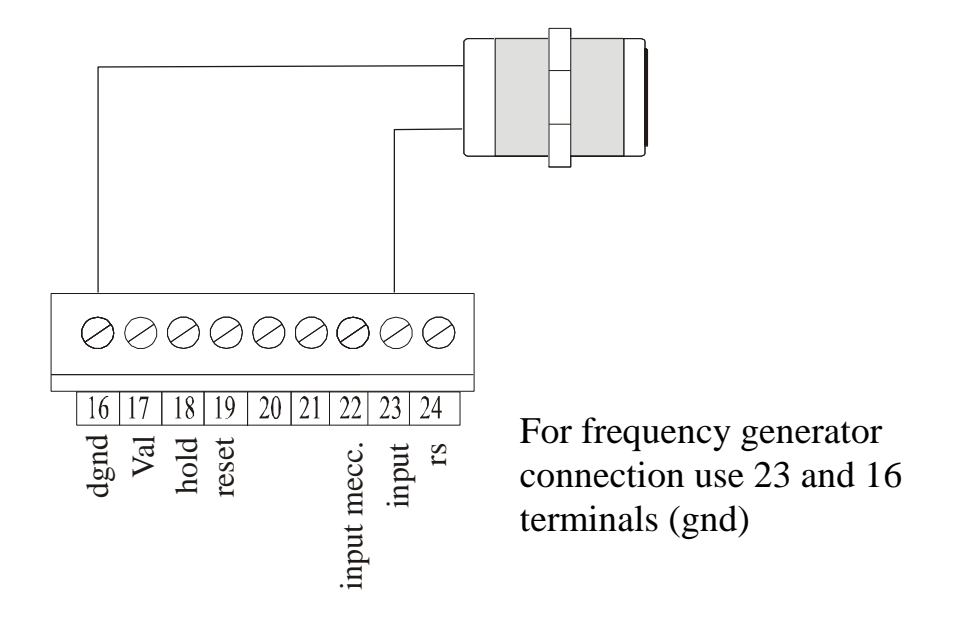

## 1.5 WIRING SCHEMATICS FOR TIMER

NPN or PNP prox connection (see paragraph "PRINTED CIRCUIT BOARD (PCB) CONFIGURATION")

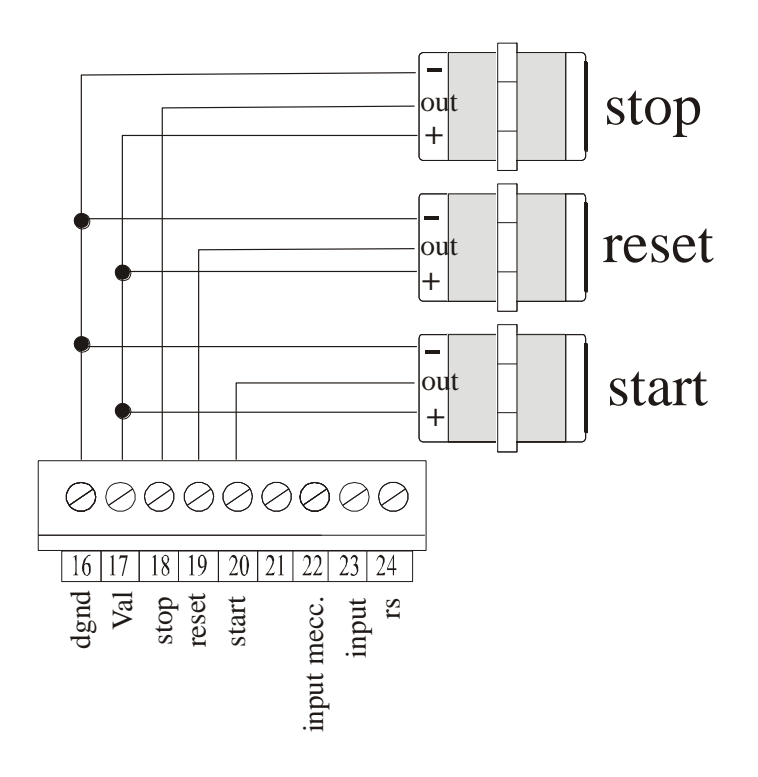

## MPCT301 P6 Switch connection

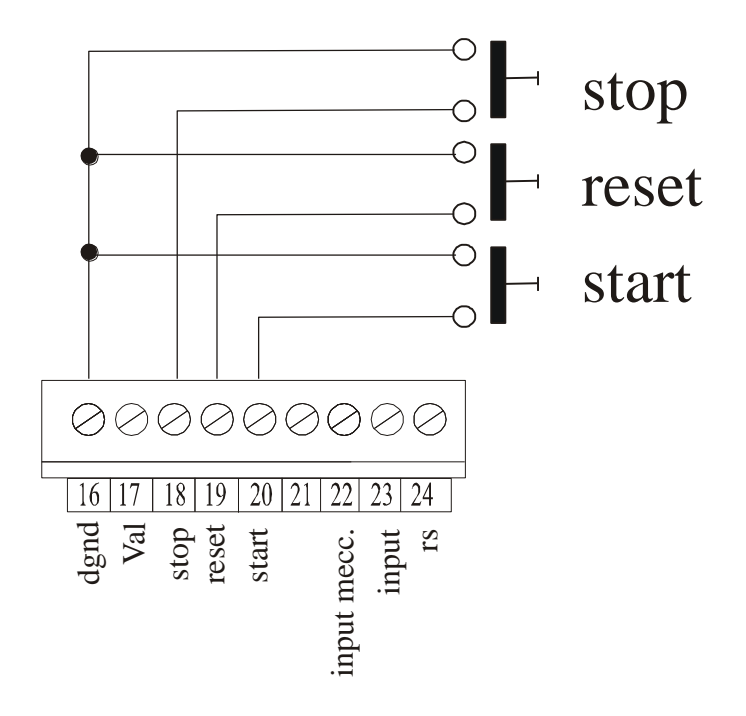

## 1.6 PROGRAMMING TIPS

- Prog. key to get into the programming menu. Press • Prog. key to search the item to program. Press If the set up needs a number to write, use the **d.p**, key to increase the digit • Prog. which blinks and **Print** key to move the blinking digit and confirm with If the set up needs the selection of an item, use d.p. key and confirm with • Prog. ◄┛ Reset
- To exit the menu, press **Exit**: the modified parameters will be stored.

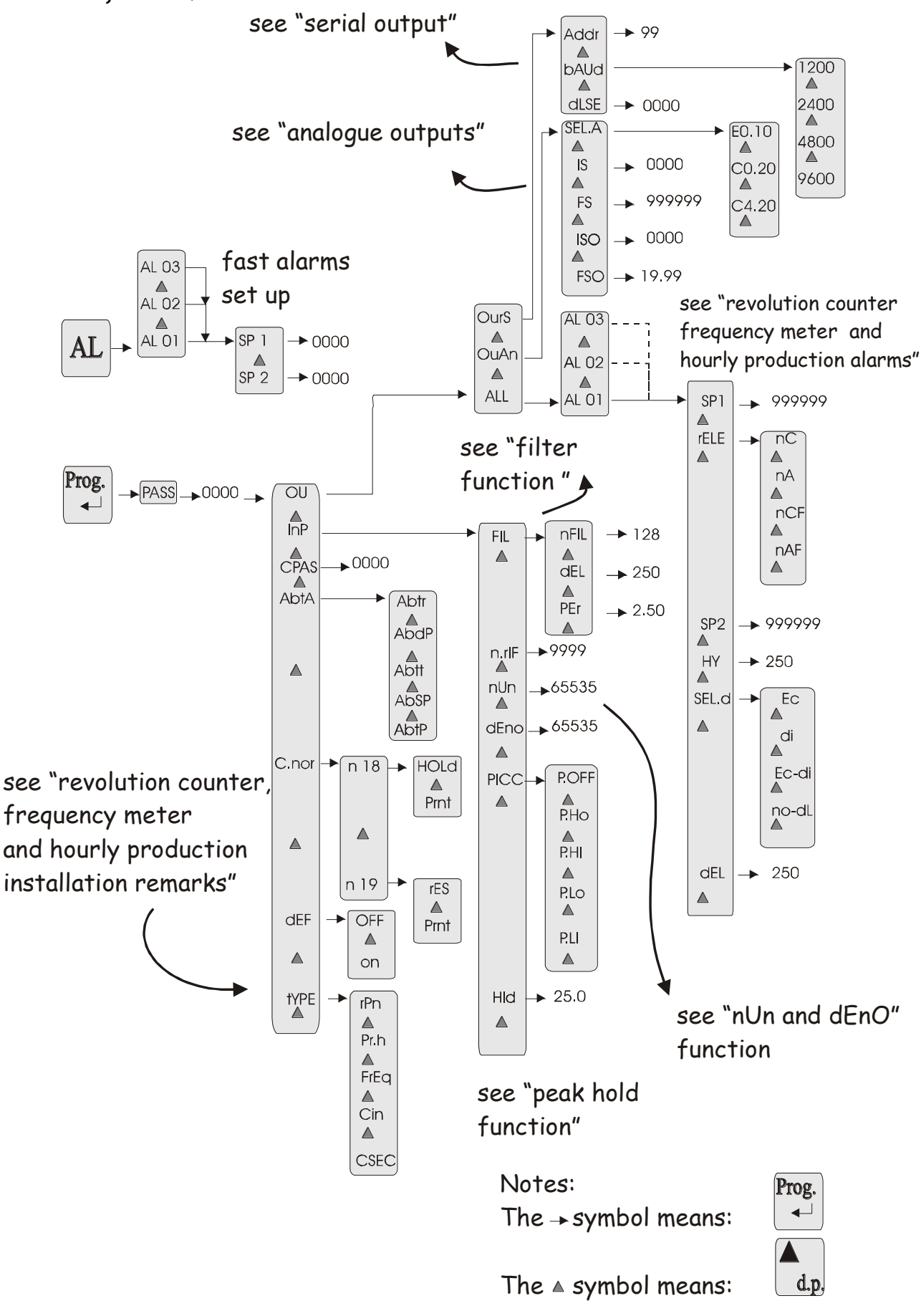

1.7 RPM, FREQ. OR PR.H INSTRUMENT MENU FLOW

1.8 COUNTER INSTRUMENT MENU FLOW

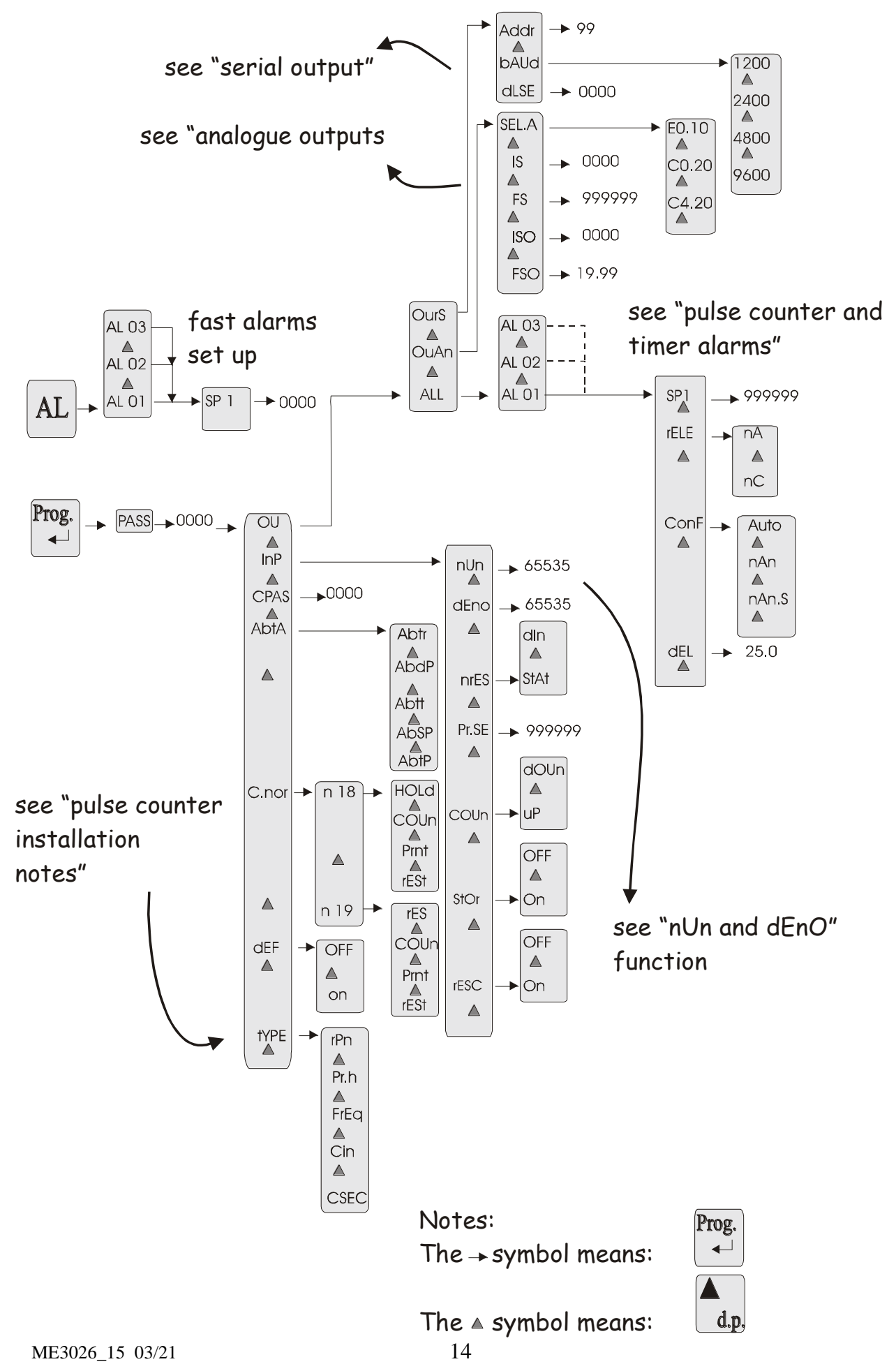

#### **1.9 TIMER INSTRUMENT MENU FLOW** see "serial output" → 99 Addr bAUd 1200 2400 → 0000 dlse fast alarms AL 03 4800 AL 02 set up $\square$ 9600 SP 1 AL 01 ▶0000 AL see "pulse counter and OurS AL 03 timer alarms" $\square$ AL 02 Prog. AL 01 PASS \_▶00000 \_ S.P. OU ALL → 999999 **▲** InP $\square$ 00 01 02 04 SCAL rELE • nA ▲ CPAS → 0000 $\square$ nC 05 06 07 AbtA Abtr ConF Auto AbdP 80 $\square$ Abtt nAn Set the right $\square$ $\square$ AbSP nAn.S code for AbtP requested scale dEL ▶ 25.0 HOLd n 18 C.nor - $\square$ COUn $\square$ COUn \_ uΡ Prnt $\square$ see "timer dOUn rES n 19 🔶 installation on COUn Pr.SE 999999 $\square$ notes" Prnt dEF OFF Hold on tYPE ▲ rPn off Pr.h dln FrEq nrES StAt Cin $\square$ OFF CSEC On Stor

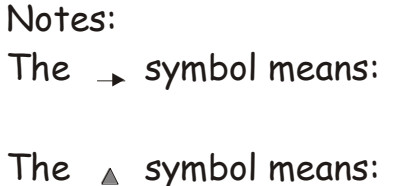

Prog.

◄┛

d.p.

## 1.10 PRINTED CIRCUIT BOARD (PCB) CONFIGURATION

Open the instrument to configure the "Hold", "Reset" and "Start" (NPN or PNP) inputs. To open the instrument use a screw-driver to lever on the long part of the keyboard and on the side hooks and extract the instrument from the front.

The "Hold/Stop", "Reset" and "Start" inputs are in NPN or MECHANICAL contact configuration (JP19 e JP20 in 3-2 position).

To set up the "Reset", "Hold/Stop" and "Start" inputs as PNP version, move the JP19 and JP20 jumpers in 1-2 position.

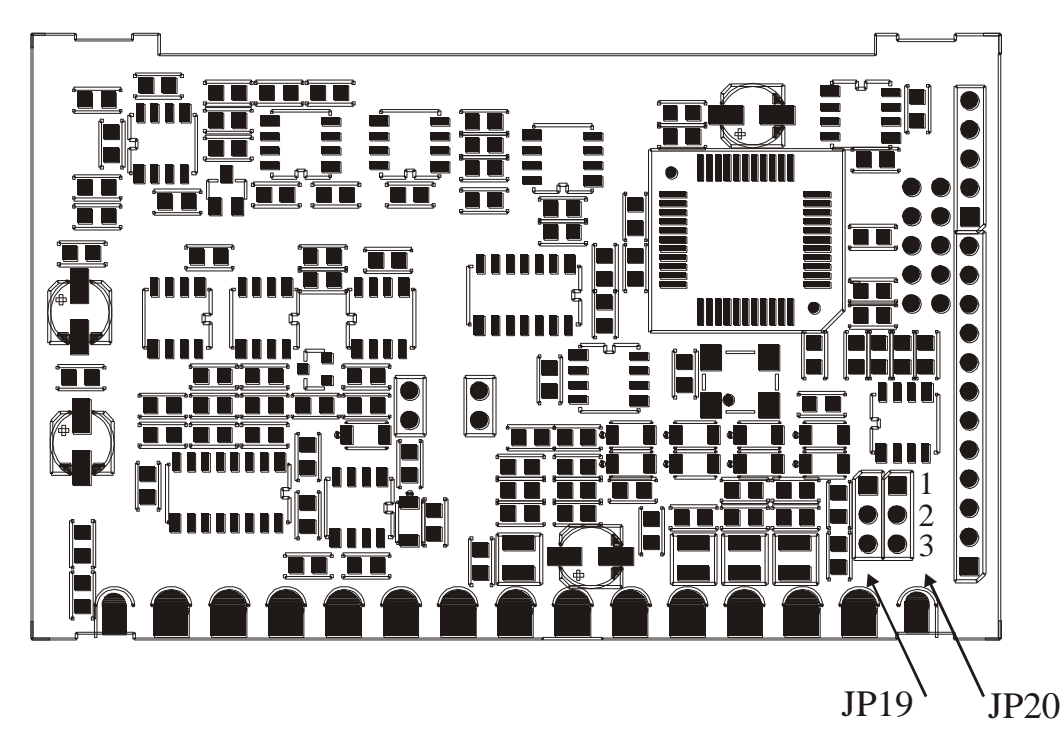

Instal 2 (

## **Install** 2.0 REVOLUTION COUNTER, FREQUENCY METER AND HOURLY PRODUCTION INSTALLATION REMARKS

#### 2.1 INSTALLATION PROCEDURE

1) Make connections as indicated at pages: 7, 8, 9 and 10

HOLD terminal connections:

when it works, it stops the visualization and the acquisition of new input signals. To modify the "hold" input for a PNP input look paragraph "PCB configuration". If the instrument is requested with serial outputs, the hold terminal can be configured for the readout transmission: see "Serial output" paragraph.

- 2) Switch the unit on.
- 3) Program the functions based on the indications in the following table:

| n°seq. | Press   | Appears on  | Remarks                                     |
|--------|---------|-------------|---------------------------------------------|
| _      | Key     | the display |                                             |
| 1      | Prog. ↓ | PASS        | Touch the "prog." key to get into the       |
|        | U       |             | programming menu                            |
| 2      | Prog. ↓ | 0 000       | In this phase the instrument asks for the   |
|        | U       |             | "password" number to protect the data       |
|        |         |             | programmation. (see "Password function")    |
| 3      |         | Ou          |                                             |
| 4      |         | InP         |                                             |
| 5      |         | CPAS        |                                             |
| 6      |         | AbtA        |                                             |
| 7      |         | dEF         |                                             |
| 8      |         | tYPE        | TYPE INSTRUMENT                             |
| 9      | prog. ↓ | rPn         | rPn = rpm meter                             |
|        | 1 0     |             | Pr.h = hourly production meter              |
|        |         |             | FrEq = frequency meter                      |
|        |         |             | CSEC = timer                                |
|        |         |             | CIn = counter                               |
|        |         |             | Select by "▲ "key "rPn" to program          |
|        |         |             | revolution counter, or "FrEq" to program    |
|        |         |             | frequency meter or "Pr.h" to program hourly |
|        |         |             | production. (Confirm by "prog. 」")          |
| 10     |         | tYPE        |                                             |
| 11     | Reset   |             |                                             |
|        | Exit    |             |                                             |

- 4) Program the functions of the following table to set notches number (n.rIF), multiplaying or division Factors (uUn or dEnO) and the decimal point with front key.
- 5) Set up, if requested, the peak function; for this function in detail see "peak-hold function" paragraph.
- 6) Set up, if necessary, a digital filter (menu item "nFIL", dEL and PEr). For these functions in detail see "filter function" paragraph.
- 7) For default parameters see "default parameters" paragraph
- 8) Set alarms (if requested)
- 9) Set analogue outputs (if requested)
- 10) Set serial outputs (if requested)
- 11) Set, if desired, the programming menu access code (password function)
- 12) The unit is now ready to be used.

| n°seq. | Press    | Appears on  | Remarks                                                    |
|--------|----------|-------------|------------------------------------------------------------|
|        | Key      | the display |                                                            |
| 1      | Prog. ₊  | PASS        | Touch the "prog." key to get into the                      |
|        |          |             | programming menu                                           |
| 2      | Prog. ┛  | 0 000       | In this phase the instrument asks for the                  |
|        |          |             | "password" number to protect the data                      |
|        |          |             | programmation                                              |
|        |          |             | (see "Password function")                                  |
| 3      |          | Ou          |                                                            |
| 4      |          | InP         |                                                            |
| 5      | prog. ₊J | FIL         | DIGITAL FILTER PROGRAMMING (look                           |
|        |          |             | paragraph)                                                 |
| 6      |          | n.rIF       | NOTCHES NUMBER                                             |
| 7      | prog. ₊∣ | 00001       | set number of notches requested (1÷9999)                   |
|        |          |             | **(press "prog. ]" to confirm)                             |
| 8      |          | n.rIF       |                                                            |
| 9      |          | nUn         | MULTIPLAYING FACTOR                                        |
| 10     | prog. ↓  | 0.0000      | Set multiplying factor value (1+65535). This               |
|        | 1 0      |             | number will be the numerator of the correction             |
|        |          |             | constant (see "nUn and dEno function")                     |
|        |          |             | ** (press "prog. ↓" to confirm)                            |
| 11     |          | nUn         |                                                            |
| 12     |          | dEno        | DIVISION FACTOR                                            |
| 13     | prog. 1  | 00001       | Set division factor value (1÷65535). This                  |
|        | r0       |             | number will be the denominator of the                      |
|        |          |             | correction constant (see "nUn and dEno                     |
|        |          |             | function")                                                 |
|        |          |             | **(press "prog. ]" to confirm)                             |
| 14     |          | dEno        | (prose prog. + to commun)                                  |
| 15     |          | PICC        | PEAK SET-UP                                                |
| 16     | nrog     | P.OFF       | P.OFF = Peak excluded                                      |
|        | prog. –  |             | P.h.O = Maximum peak with time                             |
|        |          |             | P.h.I = Maximum infinite peak                              |
|        |          |             | P.L.O. = Minimum peak with time                            |
|        |          |             | P.L.I = Minimum infinite peak                              |
|        |          |             | Touch " $\bigstar$ " key until there appears the reg. item |
|        |          |             | (confirm to "prog. $\dashv$ ")                             |
| 17     |          | PICC        | r                                                          |
| 18     |          | .HLd        | TIME OF READING RETENTION                                  |
| 19     | prog. ₊J | 25.0        | write retention time $(0 \div 25.0 \text{ sec})$ if PhO or |

| n°seq. | Press<br>Key | Appears on<br>the display | Remarks                               |
|--------|--------------|---------------------------|---------------------------------------|
|        |              |                           | PLO is req. ** (confirm to "prog. ↓") |
| 20     |              | .HLd                      |                                       |
| 21     | Reset        | measure                   | To exit from programming menu         |
|        | Exit         |                           |                                       |

\*\* see para. "SET-UPS" to change the set value.

### 2.2 "nUn" and "dEno" FUNCTION

There are two menu items that allow to modify the displayed value by a constant factor. The "nUn" item allows to program a multiply factor in the range  $1 \div 65535$ , and the "dEno" item allows to program a divide factor in the range  $1 \div 65535$ . The constant factor will be:

readout on the display = 
$$\begin{array}{c} nUn \\ \underline{\qquad} & \\ dEno \end{array}$$
 \* X

Where:

X = "rPn measured" if the instrument is set up in revolution counter X = "Pn h measured" if the instrument is set up in heavyly and duction

X = "Pr.h measured" if the instrument is set up in hourly production

X = "pulses read at the input" if the instrument is set up in pulse counter

For a reading without correction factor is sufficient to set up nUn = dEno, instead to add corrective costant is necessary to set up "nUn" and "dEno" to get the desired value.

The visualization in RPN and Pr.h are linked by the following relations:

 $\begin{array}{cccc}
60 & * \text{Hz} & \text{nUn} \\
\text{RPM} (\text{rPn}) = \underline{\qquad} & * \underline{\qquad} \\
& & & & & \\
\hline \text{n.riF} & & & & \\
\end{array}$   $\begin{array}{cccc}
\text{RPM} (\text{rPn}) = \underline{\qquad} & & & \\
\hline \text{n.riF} & & & & \\
\end{array}$ 

(Hz = frequency at the instrument input)

## 2.3 EXPLICATIVE EXAMPLES

• Make following settings on "rev. counter" instrument.

The parameter to be measured is the speed, in mt/sec., of toothed belt by reading the rotating speed of the driving shaft. Four notches can be identified on the shaft and the belt advances by 0.55 mt for one revolution of the shaft.

To get the requested visualisation, you have to multiply the reading revolution/minute (RPM) by 0.55. To visualize the revolution/minute reading you must set up in the menu item "n.riF" = 4 (notches for revolution). To correct the visualisation by a 0.55 factor, you have to set up "nUn" = 55 and "dEno" = 100. Infact we know this relation:

nUn 55 \_\_\_\_\_ = RPM \* \_\_\_\_ = RPM \* 0.55 reading = RPM \* 100 dEno The unit can be programmed whit: selection "rPn" n. rIF =4nUn = 55 dEno = 100• *Make following setting on "hourly production" instrument.* The parameter to be measured is the hourly production of a toothed belt moving bottles. Each toothed represent a row of ten bottles.

To get the requested visualisation, you have to multiply 10 with the hourly production meter reading (Pr.h). To visualize the hourly production meter reading you must set up in the menu item "n.riF" = 1 (notches for revolution). To correct the visualisation by a 10 increasing factor, you have to set up "nUn" = 10 and "dEno" = 1. Infact we know this relation:

reading = Pr.h \*  $\frac{nUn}{dEno}$  = Pr.h \*  $\frac{10}{1}$  = Pr.h \* 10

The unit can be programmed with:

selection "Pr.h" n. rIF = 1 nUn = 10 dEno = 1

## 2.4 DEFAULT PARAMETERS (dEF)

Some wrong values in menu programming function can cause the "ERR" item to appear. To reset to factory default parameters you can use the "dEF" function, which sets up all the programmation parameters at the factory value, eliminating all the error situation (look the following table).

BE CAREFUL: all previous programmed values will be lost.

Table 5

| n°   | touch   | Appears on  | NOTES                                                                                                    |
|------|---------|-------------|----------------------------------------------------------------------------------------------------|
| seq. | key     | the display |                                                                                                    |
| 1    | prog. ↓ | PASS        | Press "prog." key to get into the programming                                                                                                    |
|      |         |             | menu                                                                                                    |
| 2    | prog. ₊ | 0 000       | Digit the personal password                                                                                                    |
|      |         |             | ** (confirm with "prog. 」")                                                                                                    |
| 3    |         | Ou          |                                                                                                    |
| 4    |         | InP         |                                                                                                    |
| 5    |         | C.PAS       |                                                                                                    |
| 6    |         | AbtA        |                                                                                                    |
| 7    |         | dEF         | DEFAULT PARAMETERS                                                                                                    |
| 8    | prog. ↓ | OFF         | Touch the "▲" key until the written "ON" appears ** (confirm with "prog. ↓")<br>The instrument exits from the programming menu and it follows the default parameters. |
| 9    |         | measure     |                                                                                                    |

## 2.5 FRONT KEYS ENABLING

The keys used on the front of the instrument for the direct sets up (reset, decimal point, alarm and total counting) can be disabled from the programming menu. Follow the next table.

#### Table 6

| n°   | touch key | Appears on  | NOTES                                        |
|------|-----------|-------------|----------------------------------------------|
| seq. |           | the display |                                              |
| 1    | prog. ₊J  | PASS        | Touch the "prog. ،" key to get into the      |
|      |           |             | programming menu                             |
| 2    | prog. ₊J  | 0 0000      | Digit the personal Password. Press "prog. ↓" |
|      |           |             | to confirm. (see "Password function")        |
| 3    |           | OU          |                                              |
| 4    |           | InP         |                                              |
| 5    |           | C.PAS       |                                              |
| 6    |           | AbtA        | KEYS ENABLING                                |
| 7    | prog. ₊   | Abtr        | "Reset" KEY ENABLING                         |
| 8    | prog. ₊   | On          | On = enabled, OFF= disabled                  |
|      |           |             | Press "▲" key till when the desired function |
|      |           |             | appears on the display                       |
|      |           |             | **(press "prog. ↓" to confirm)               |
| 9    |           | Abtr        |                                              |

| n°   | touch key | Appears on  | NOTES                                        |
|------|-----------|-------------|----------------------------------------------|
| seq. |           | the display |                                              |
| 10   |           | AbdP        | "d.p." KEY ENABLING (decimal point)          |
| 11   | prog. ₊   | On          | On = enabled, OFF = disabled                 |
|      |           |             | Press "▲" key till when the desired function |
|      |           |             | appears on the display                       |
|      |           |             | **(press "prog. ,]" to confirm)              |
| 12   |           | AbdP        |                                              |
| 13   |           | Abtt        | "Σ" KEY ENABLING                             |
| 14   | prog. ₊   | On          | On = enabled, OFF = disabled                 |
|      |           |             | Press "▲" key till when the desired function |
|      |           |             | appears on the display                       |
|      |           |             | **(press "prog. ,]" to confirm)              |
| 15   |           | Abtt        |                                              |
| 16   |           | AbSP        | "AL" KEY ENABLING (alarms)                   |
| 17   | prog. ₊   | On          | On = enabled, OFF = disabled                 |
|      |           |             | Press "▲" key till when the desired function |
|      |           |             | appears on the display                       |
|      |           |             | **(press "prog. ↓" to confirm)               |
| 18   |           | AbSP        |                                              |
| 19   |           | AbtP        | "Print" KEY ENABLING                         |
| 20   | prog. ₊   | On          | On = enabled, OFF = disabled                 |
|      |           |             | Press "▲" key till when the desired function |
|      |           |             | appears on the display                       |
|      |           |             | **(press "prog. ,]" to confirm)              |
| 21   |           | AbtP        |                                              |
| 22   | Reset     | Readout     | To get out from the menu                     |
|      | Exit      |             |                                              |

\*\* see "SET-UP" paragraph to change the set value.

# 3.0 PEAK-HOLD (PICC) FUNCTION

By using the "PICC" function it is possible to memorize the highest (P.h.) or the lowest (P.L.) readings leaving them continuously on the display (P.h.I. - P.L.I.) or just for a pre-set time limit from  $0 \div 19.9$  sec using the "hld" function (P.h.O. - P.L.O.). This function, if unwanted, can be excluded from the programming or by short-circuiting hold terminals with the "GND".

If the instrument is requested with serial output and the hold terminal is configured for the readout transmission, the reset peak function can't be done (see "Serial output" paragraph).

The following two examples describe the main operating methods of the "PICC" function, while for the complete programming please refer to TAB 3.

#### • EXAMPLE 1

Programme with the function "PICC" the "P.h.0." item.

and in the "HLd" function the time "10.0" sec.

The instrument thus programmed, will follow the entry signal only in the variations that increase the reading value, while, for decreasing readings, the instrument maintains the fixed display for 10 seconds, after which the correct value will appear. Of course during this 10 second period the instrument detects an increase in the reading value, the display becomes updated and the time zeroed. (See fig 1).

The "PICC" function can be excluded by short-circuiting the terminals 16 and 18.

• EXAMPLE 2

Programme with the function "PICC" the "P.h.I." item.

The instrument behaves exactly in the same way as the one described before with the variation that the time is not programmable but fixed up to an infinite value. Also in this case the cancellation of the peak memorisation and the exclusion of that function can be undertaken by short-circuiting terminals 16 and 18.

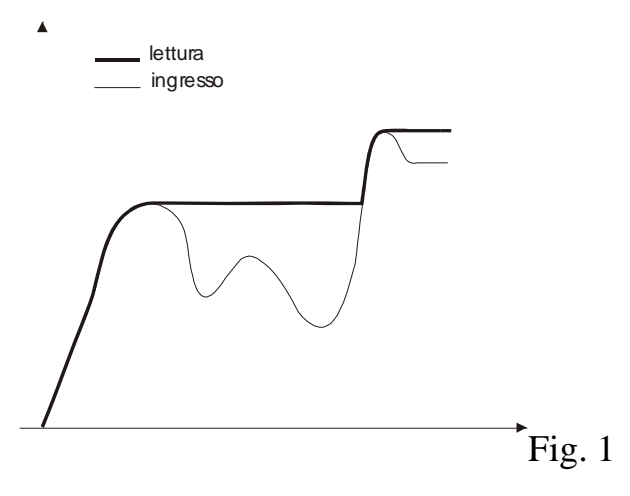

## 4.0 "FILTER" FUNCTION

The MPCT301 P6 instruments provide the following filtering mode:

- 1. **n.FIL** : number of averages of the converted value (it acts within the window called "dEL")
- 2. **dEL** : window within which the averages are taken (the number of averages taken is as programmed at item "n.FIL"). At the displayed number, a window (dEL) is calculated, all numbers courted within this window are averaged, whereas those exceeding the window immediately update the display.

#### MPCT301 P6

3. **PEr** : time in seconds by which the last averaged value is shown.

When the converted value exceeds the set window value programmed in the dEL item, the dwell time (Per) gets started. If after the dwell time (Per) the converted value falls again within the set windows value, the old value is not considered for the average, otherwise the display is immediately updated.

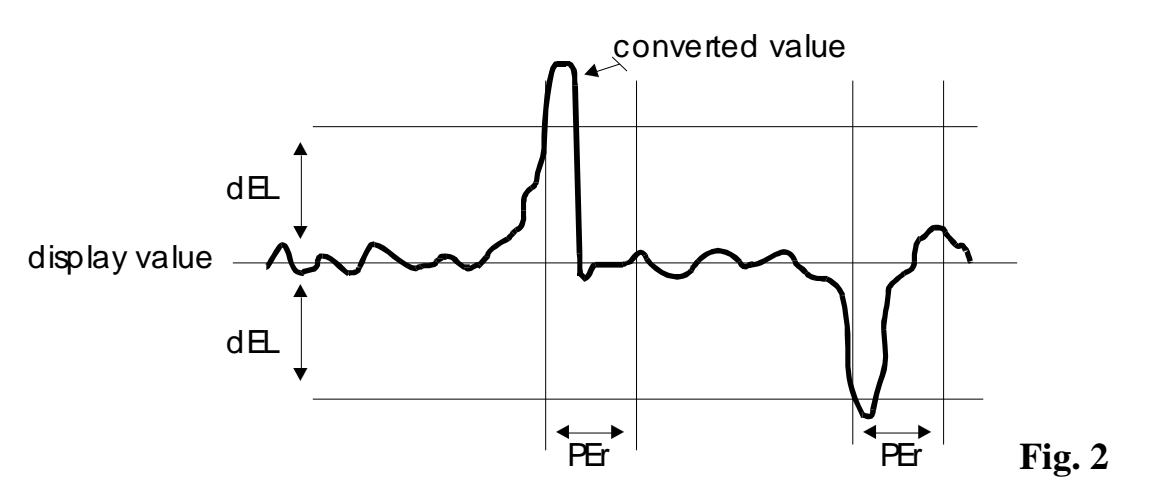

To program these items follow the instructions in the following table.

| n°   | touch   | Appears on  | NOTES                                                         |
|------|---------|-------------|---------------------------------------------------------------|
| seq. | key     | the display |                                                               |
| 1    | prog. 🖵 | PASS        | Touch the "prog. ↓" key to get into the                       |
|      |         |             | programming menu                                              |
| 2    | prog. 🖵 | 0 000       | Digit personal password code                                  |
|      |         |             | (look "Password function")                                    |
| 3    | prog. 🖵 | Ou          |                                                               |
| 4    |         | InP         |                                                               |
| 5    | prog. ↓ | FIL         | FILTER PROGRAMMING                                            |
| 6    | prog. 🖵 | n.FIL       | NUMBER OF AVERAGES                                            |
| 7    | prog. ₊ | 128         | Press key " <sup>^</sup> " until the display shows the number |
|      |         |             | of averages required $(0 = no filter)$ .                      |
|      |         |             | **(confirm with "prog. ↓")                                    |
| 8    |         | n.FIL       |                                                               |
| 9    |         | dEL         | FILTERING WINDOW                                              |
| 10   | prog. ↓ | 250         | Set the number of digits within the filter is                 |
|      |         |             | activated. **(confirm with "prog. ↓")                         |
| 11   |         | dEL         |                                                               |
| 12   |         | PEr         | Dwell time                                                    |
| 13   | prog. 🖵 | 2.50        | write dwell time (0.01÷2.50 sec)                              |
|      | -       |             | ** (confirm with "prog. 」")                                   |

| n°   | touch | Appears on  | NOTES                              |
|------|-------|-------------|------------------------------------|
| seq. | key   | the display |                                    |
| 14   |       | PEr         |                                    |
| 15   | Reset | measure     | Procedure to exit programming mode |
|      | Exit  |             |                                    |

\*\* see "SET UP" paragraph to change the set value.

## **5.0 REVOLUTION COUNTER, FREQUENCY METER AND HOURLY PRODUCTION ALARMS**

The MPCT301 P6 instrument can be requested with 3 exchange relay. If the instrument has to work as revolution counter, frequency meter or hourly production, each alarm has the following programmation:

1) Hysteresis from 1 to 250 digits

2) Delay time from 0 to 250 seconds, with the following configurations:

- activation delay
- de-activation delay
- activation and de-activation delay
- 3) Activation at max or min level
- 4) Window activation; max or min level can be set

Programming of the above functions is described here below in more detail.

a) **SP1** : Setting of alarm threshold in the range 0÷999999

In the case of windowed threshold "SP1" selects the first commutation (see fig.3)

- b) SP2: Setting of the second commutation point of the window threshold (see fig.4).
- c) **HY:** Setting of hysteresis value, centred on the set-point (previously programmed) in the range  $0 \div \pm 250$  digits.
- HYSTERESIS: number of digits between triggering and de-triggering the alarm threshold.

It can operate in two ways:

- Simple triggering threshold see fig.3
- Window triggering threshold see fig.4
- d) **dEL**: Setting of the threshold commutation delay time. It can be set in the range 0 to 25.0 seconds. Alarms 1 and 2 indicate triggering of the delay time by the appropriate led blinking.

e) **SEL.d**: (type of delay) setting the type of delay programmed at item "dEL".

- EC: the time set up comes in before the output activation
- dI: the time set up comes in before the output de-activation
- EC.dI: both EC and dI
- nO dL: time is disabled

MPCT301 P6

- f) **RELE** :Selecting the threshold operating mode, which can be normal or window type.
- For normal operation mode (SP1), the following items should be programmed within the "rele" function.
  - nA: normally open
  - nC: normally closed

For window mode operation, the two commutation points should be programmed (SP1 and SP2) and within the "delay" function one the following two should selected:

- nAF: normally open (closed within the selected window)
- nCF: normally closed (open within the selected window).

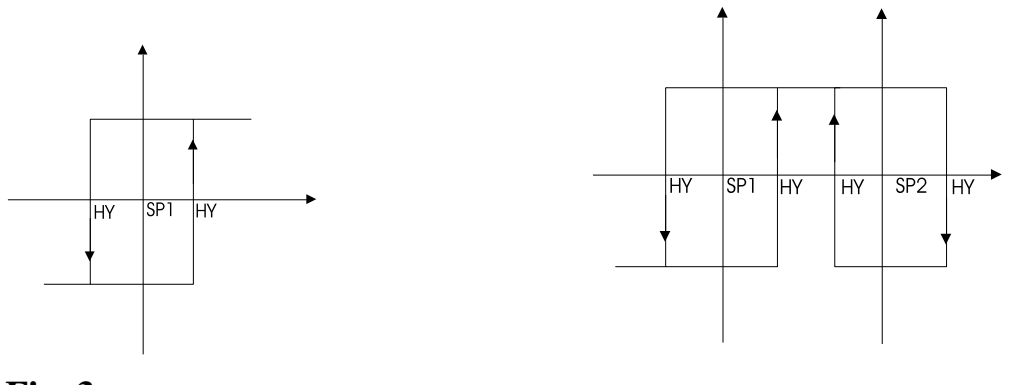

Fig. 3

Fig. 4

## 5.1 ALARM SETTING

Alarm values can be set in two different ways: by front panel keys or by standard menu. In the first case it is possible to get into at the Set 1 and 2 of the alarms 1, 2 and 3 set up very quickly, in the second case it is possible to reach the alarm sets (for normal or windowed functioning) and all the parameters of the instrument. The first step is to get into the complete menu and to configure the alarms as requested.

Each alarm can be programmed as a minimum level alarm, maximum level alarm or windowed alarm (normally open or normally closed).

See the following table to program the alarms.

- Minimum or maximum alarm. Select "nA" item from "rELE" menu for a maximum alarm, or "nC" for a minimum alarm. In this case the threshold level is SP1.
- Windowed alarm. Select "nAF" from relay menu for a maximum windowed alarm, or "nCF" for a minimum windowed alarm. In this case the first threshold level is SP1, the second is SP2.

| Table | 8 |
|-------|---|
|-------|---|

| n°   | Touch    | Appears on  | REMARKS                                 |
|------|----------|-------------|-----------------------------------------|
| seq. | key      | the display |                                         |
| 1    | prog. ₊J | PASS        | Touch the "prog. ↓" key to get into the |

| n°   | Touch   | Appears on  | REMARKS                                                    |
|------|---------|-------------|------------------------------------------------------------|
| seq. | key     | the display |                                                            |
|      |         |             | programming menu                                           |
| 2    | prog. ₊ | 0 000       | Digit the password code                                    |
|      |         |             | **(press "prog. ,]" to confirm)                            |
| 3    |         | Ou          |                                                            |
| 4    | prog. 🖵 | ALL         | ALARM 1 PARAMETERS                                         |
| 5    | prog. 🖵 | AL 01       | ALARM 1 SET UP                                             |
| 6    | prog. 🖵 | SP.1        | Setting the minimum or maximum set-point value             |
|      |         |             | or the first triggering value for windowed alarm           |
| 7    | prog.   | 0 00000     | Set up the SP1 value                                       |
|      |         |             | **(Confirm by "prog. ۲")                                   |
| 8    |         | S.P.1       |                                                            |
| 9    |         | rELE        | AL1 CONTACT CONFIGURATION                                  |
| 10   | prog. ₊ | n.A.        | n.A. = threshold normally open                             |
|      |         |             | n.C. = threshold normally closed                           |
|      |         |             | n.A.F.= normally open window threshold                     |
|      |         |             | n.C.F. = normally closed window threshold                  |
|      |         |             | Select the desired item by key " $\clubsuit$ " and confirm |
|      |         |             | with "prog. ↓"                                             |
| 11   |         | rELE        |                                                            |
| 12   |         | SP.2        | SETTING the second triggering. Second threshold            |
|      |         |             | set up to use only if windowed alarm is requested          |
| 13   | prog.   | 0 00000     | Set up the SP2 value                                       |
|      |         |             | **(Confirm by "prog.")                                     |
| 14   |         | SP.2        |                                                            |
| 15   |         | HY          | HYSTERESIS SET-UP ALARM 1                                  |
| 16   | prog. ₊ | 00 250      | Set up a number between 0 and 250 digit.                   |
|      |         |             | ** (press "prog. ↓" to confirm)                            |
| 17   |         | HY          |                                                            |
| 18   |         | SEL.d       | TIME CONFIGURATION AL1                                     |
| 19   | prog. ₊ | Ec          | Ec = delay activation                                      |
|      |         |             | dI = delay deactivation                                    |
|      |         |             | Ec-dI = delay activation + de-activation                   |
|      |         |             | nO dL = no delay                                           |
|      |         |             | Select the desired item by key " $\clubsuit$ " and confirm |
|      |         |             | with "prog. ↓"                                             |
| 20   |         | SEL.d       |                                                            |
| 21   |         | dEL         | TIME SET-UP AL1                                            |
| 22   | prog. ₊ | 00 250      | Set up a number between 0 and 250 sec.                     |
|      |         |             | ** (press "prog. ↓" to confirm)                            |

| n°   | Touch | Appears on  | REMARKS                            |
|------|-------|-------------|------------------------------------|
| seq. | key   | the display |                                    |
| 23   | •     | AL01        |                                    |
| 24   |       | AL02        | ALARM 2 PARAMETERS (as alarm 1)    |
| 25   |       | AL03        | ALARM 3 PARAMETERS (as alarm 1)    |
| 26   | Reset | measure     | Procedure to exit programming mode |
|      | Exit  |             |                                    |

\*\* see para "SETTING" to change the set value.

After the alarm parameters has been programmed, it is possible to change rapidly the set point values by means of simplified menu.

#### Table 9

| n°   | Touch key | appears on  | NOTES                                               |
|------|-----------|-------------|-----------------------------------------------------|
| seq. |           | the display |                                                     |
| 1    | AL        | AL 1        | Press the "AL" key to reach the alarm Set-Point ite |
| 2    | FS ₊      | SP 1        | First set-point of the alarm 1                      |
| 3    | FS ₊      | 0 0000      | Input the value of alarm 1 ** (confirm with "FS ↓"  |
| 4    |           | SP 1        |                                                     |
| 5    | <b></b>   | SP 2        | Second set-point of alarm1, if request window       |
|      |           |             | alarms                                              |
| 6    | •         | AL 1        |                                                     |
| 7    |           | AL 2        | Alarm 2                                             |
| 8    | FS ₊      | SP 1        | First set-point of the alarm 2                      |
| 9    | FS ₊      | 0 0000      | Input the value of alarm 2 ** (confirm with "FS     |
|      |           |             | ("ل                                                 |
| 10   |           | SP 1        |                                                     |
| 11   | <b></b>   | SP 2        | Second set-point of alarm 2, if request window      |
|      |           |             | alarms                                              |
| 12   | Exit      | Read out    |                                                     |
|      | Reset     |             |                                                     |

\*\* to modify the value see the procedure illustrated in the paragraph "SET-UPS".

## 6.0 PULSE COUNTER INSTALLATION NOTES

## 6.1 INSTALLATION PROCEDURE

 Make connections as indicated at pages: 7, 8, 9 and 10. Two terminal connections are possible, with the following meanings: RESET - When short circuited to ground (DGND), the instrument is reset. (The reset can be selected at the menu on static or dinamic mode). By "reset" key it is possible to choose UP-DOWN counting or total counting reset (see paragraph "terminal 18 and 19 configuration").

HOLD - When short circuited to ground (DGND), display value is memorized.

By "hold" key it is possible to choose UP-DOWN counting or total counting reset (see paragraph "terminal 18 and 19 configuration").

If the serial outputs are requested, the hold and reset terminals can be configured for the readout transmission: see "Serial output" paragraph.

To modify the "reset" and "hold" inputs in PNP version, see PCB configuration paragraph.

- 2 Switch the unit on.
- 3 Program the functions based on the indications in the following table:

| Table | 10 |
|-------|----|
|-------|----|

| n°seq. | Press   | Appears on  | Remarks                                   |
|--------|---------|-------------|-------------------------------------------|
|        | Key     | the display |                                           |
| 1      | Prog. ↓ | PASS        | Touch the "Prog. ↓" key to get into the   |
|        | -       |             | programming menu                          |
| 2      | Prog. ↓ | 0 000       | In this phase the instrument asks for the |
|        |         |             | "password" number to protect the data     |
|        |         |             | programmation. (see "Password function")  |
| 3      |         | Ou          |                                           |
| 4      |         | InP         |                                           |
| 5      |         | CPAS        |                                           |
| 6      |         | AbtA        |                                           |
| 7      |         | dEF         |                                           |
| 8      |         | tYPE        | TYPE INSTRUMENT                           |
| 9      | prog. ₊ | CIn         | rPn = rpm meter                           |
|        |         |             | Pr.h = hourly production meter            |
|        |         |             | FrEq = frequency meter                    |
|        |         |             | CSEC = timer                              |
|        |         |             | CIn = counter                             |
|        |         |             | Select by "▲ "key "CIn" to program        |
|        |         |             | pulse counter and confirm by "prog. ,"    |
| 10     |         | tYPE        |                                           |
| 11     | Reset   |             |                                           |
|        | Exit    |             |                                           |

- 4 Program the functions of the following table to set multiplaying or division factors (uUn or dEnO), to define terminal reset functioning, type of counting (Up or Down), the decimal point with front key, the preset and the count memory at the switching off.
- 5 Set up the type of functioning by the "hold" item. With the "on" selection, the instrument works as timer (comands hold and reset from the terminal board),

with "oFF" selection, the instrument works as chronometer (comands start, stop and reset from the terminal board).

- 6 Define the reset key on the front panel by "rES" item and the reset terminal function by the "nrES" item. The "reset" key on the front panel zeroes the display. If you don't want this function, you can exclude it by the menu. The reset contact in the terminal board can work in a static mode (till when the contact is linked the instrument is zeroed) or in a dinamic way (immediate zeroing).
- 7 For default parameters see "default parameters" paragraph
- 8 Set alarms (if requested)
- 9 Set analogue outputs (if requested)
- 10 Set up the serial outputs (if requested)
- 11 Set, if desired, the programming menu access code (password function)
- 12 The unit is now ready to be used.

#### Table 11

| n°   | Touch    | Appears on  | REMARKS                                                                                                    |
|------|----------|-------------|----------------------------------------------------------------------------------------------------|
| seq. | key      | the display |                                                                                                    |
| 1    | prog. ₊J | PASS        | Touch the "prog. ل" key to get into the programming menu                                                                                                    |
| 2    | prog. ₊J | 0 0000      | Digit the password code<br>** (press "prog. ↓" to confirm)                                                                                                    |
| 3    |          | Ou          |                                                                                                    |
| 4    |          | InP         |                                                                                                    |
| 5    |          | nUn         | MULTIPLYING FACTOR                                                                                                    |
| 6    | prog. ₊J | 10000       | Digit a number in the 1 to 65535 range.<br>This is the numerator of the correction constant.<br>** (Press "prog. الم" to confirm)                                                                                                    |
| 7    |          | nUn         |                                                                                                    |
| 8    |          | dEnO        | DIVISION FACTOR                                                                                                    |
| 9    | لہ prog. | 00001       | Digit a number in the 1 to 65535 range.<br>This is the denominator of the correction constant.<br>** (Press "prog. ]" to confirm)                                                                                                    |
| 10   |          | dEnO        |                                                                                                    |
| 11   |          | nrES        | RESET TERMINAL BOARD<br>CONFIGURATION                                                                                                    |
| 12   | prog. ₊J | StAt        | StAt = the instrument keeps staying at zero till<br>when the terminal is short-circuited.<br>dIn = the instrument immediately goes to zero<br>when the terminal is short-circuited<br>Press key " ▲ " until the required function<br>appears on the display and confirm with "prog. ↓" |

| n°   | Touch    | Appears on  | REMARKS                                             |
|------|----------|-------------|-----------------------------------------------------|
| seq. | key      | the display |                                                     |
| 13   |          | nrES        |                                                     |
| 14   |          | Pr.SE       | PRE-SET PROGRAMMING                                 |
| 15   | prog. ↓  | 000000      | Input the desired pre-set value, in the 0 to 999999 |
|      | 1 0      |             | range. ** (Press prog. ↓ to confirm)                |
| 16   |          | Pr.SE       |                                                     |
| 17   |          | CoUn        | COUNT DEFINITION                                    |
| 18   | prog. 🖵  | uP          | Press key "      " until the required function is   |
|      |          |             | displayed: $up = upcount$ ,                         |
|      |          |             | doun = downcount.                                   |
|      |          |             | ** (Press "prog. ⊣" to confirm)                     |
| 19   |          | CoUn        |                                                     |
| 20   |          | StOr        | COUNTING STORE AT THE SWITCHING OFF                 |
| 21   | prog. 🖵  | On          | Press key " • " until the required function is      |
|      |          |             | displayed:                                          |
|      |          |             | on = store counting                                 |
|      |          |             | oFF = don't store counting                          |
|      |          |             | ** (Press "prog. ," to confirm)                     |
| 22   |          | StOr        |                                                     |
| 23   |          | rESC        | TOTAL COUNTING ZEROING                              |
| 24   | prog. ₊J | OFF         | Press key " • " until the required function is      |
|      |          |             | displayed:                                          |
|      |          |             | on = total counting is reset                        |
|      |          |             | oFF = total counting is not reset                   |
|      |          |             | ** (Press "prog. ,]" to confirm)                    |
| 25   |          | rESC        |                                                     |
| 26   | Reset    | measure     | Procedure to exit the programming mode              |
|      | Exit     |             |                                                     |

\*\* see para. "SET UPS" to change the set value.

## 6.2 UP-DOWN FUNCTION

The Up/Down counting function (valid on pulse counter and timer functions), can be selected by the menu "COUn" item or by "hold" and "reset" terminal board if they are abled to select the counting direction (if you use the terminal board, you can't use the "COUn" menu item). To use the terminal board program the instrument as the "terminals 18 and 19 configuration" paragraph.

When there is not link between the terminal board and the GND, the counting is UP. If the terminal board is configurated as NPN, it has to be a low level to make start the Down counting. If it is configurated as PNP, the terminal board has to be at an high level (see PCB configuration).

#### MPCT301 P6

mect s.r.l.

#### 6.3 TERMINALS 18 AND 19 CONFIGURATION

Terminals 18 and 19 are normally used for the "hold" and the "display clear" functions, but with the "Cnor" menu item it is possible to configure the 2 terminals for other purposes. See the following table:

#### Table 12

| seq. | Press    | appears    | NOTES                                                  |
|------|----------|------------|--------------------------------------------------------|
| n.   | key      | on display |                                                        |
| 1    | prog. ₊∣ | PASS       | Press the "prog. اله" key to get into the              |
|      |          |            | programming menu                                       |
| 2    | prog. ₊  | 0 0000     | Input the personal password number                     |
|      |          |            | ** (confirm with "prog. ↓")                            |
| 3    |          | Ou         |                                                        |
| 4    |          | InP        |                                                        |
| 5    |          | C.PAS.     |                                                        |
| 6    |          | AbtA       | ENABLING KEYS                                          |
| 7    |          | CnOr       | TERMINAL CONFIGURATION                                 |
| 8    | prog. ₊  | n 18       | TERMINAL 18 CONFIGURATION                              |
| 9    | prog. ₊∣ | HOLd       | HOLd = hold terminal function                          |
|      |          |            | COUn = Up/Down control (counter and timer only)        |
|      |          |            | Prnt = read out transmission trigger (if serial output |
|      |          |            | is present)                                            |
|      |          |            | rESt = total counting reset (counter only)             |
|      |          |            | Press key "      " until the required function appears |
|      |          |            | on the display and confirm with "prog. لا              |
| 10   |          | n 18       |                                                        |
| 11   |          | n 19       | TERMINAL 19 CONFIGURATION                              |
| 12   | prog. ₊∣ | rES        | rES = reset terminal function                          |
|      |          |            | COUn = Up/Down control (counter and timer only)        |
|      |          |            | Prnt = read out transmission trigger (if serial output |
|      |          |            | is present)                                            |
|      |          |            | rESt = total counting reset (counter only)             |
|      |          |            | Press key " A " until the required function appears    |
|      |          |            | on the display and confirm with "prog. "               |
| 13   |          | n 19       |                                                        |
| 14   | Reset    | Read out   | Procedure to exit to programming environment           |
|      | Exit     |            |                                                        |

## 7.0 PULSE COUNTER AND TIMER ALARMS

Alarm values can be set in two different ways: by front panel keys or by standard menu. In the first case it is possible to immediately get in at the 1, 2 and 3 alarms set up, the second one (MENU) drives you through all parameters of the instrument.

The first step to do is to get in the complete menu and to set up the alarms as requested.

## 7.1 "UP" COUNT MODE ALARMS

The MPCT301 P6 instruments can be requested with 3 exchange alarm relay. Each alarm can be programmed in the following ways:

MANUAL MODE (nAn): when the counting reaches the programmed numeric value in the "SP" item, it changes the relay and the counting keeps going till when it is not made a "reset" which zeroes the visualisation and the alarm output.

MANUAL MODE WITH STOP COUNTING (nAn S.): when the counting reaches the programmed numeric value in the "SP" item, it changes the relay and the counting is stopped till when it is not made a "reset" which zeroes the visualisation and the alarm output.

AUTOMATIC MODE (AUto): when the counting reaches the programmed numeric value in the "SP" item, it changes the relay for a determinate time, set in the "dEL" item, and the counting is zeroed with the eventual alarms which were working.

To program the alarms you must follow the next table.

## 7.2 "DOWN" COUNT MODE ALARMS

In the down count mode, the alarms act as follows:

MANUAL MODE (nAn): after a reset, the count starts from the value set at the menu item "PrESE". When the counting reaches the programmed numeric value in the "SP" item, it changes the relay and the counting keeps going till when it reaches the zero. Reaching zero, the count stops until a reset is performed, to start again the count from the "PrESE" value.

MANUAL MODE WITH STOP COUNTING (nAnS.): after a reset, the count starts from the value set at the menu item "PrESE". When the counting reaches the programmed numeric value in the "SP" item, it changes the relay and the counting is stopped till when it is not made a "reset" which zeroes the visualisation at the selected value in the "PrESE" item.

AUTOMATIC MODE (AUto): when the counting reaches the programmed numeric value in the "SP" item, it changes the relay for a determinate time, set in the "dEL" item, it resets the visualisation at the "PrESE" value and starts the cycle again.

To program the alarms you must follow the indication on the following table.

| n°   | Touch   | appears on  | REMARKS                                                              |
|------|---------|-------------|----------------------------------------------------------------------|
| seq. | key     | the display |                                                                      |
| 1    | prog. ₊ | PASS        | Touch the "prog. ↓" key to get into the                              |
|      |         |             | programming menu                                                     |
| 2    | prog. 🖵 | 0 0000      | Input the personal password code                                     |
|      |         |             | ** (Press "prog. ↓" to confirm)                                      |
| 3    | prog. ₊ | Ou          |                                                                      |
| 4    | prog. ₊ | ALL         | ALARM PARAMETER                                                      |
| 5    | prog. ₊ | AL01        | ALARM 1 PARAMETERS                                                   |
| 6    | prog. ↓ | S.P         | Alarm 1 threshold setting                                            |
| 7    | prog. 🗸 | 0 00000     | Set the required threshold value.                                    |
|      | 1 0     |             | ** (Press "prog. ↓" to confirm)                                      |
| 8    |         | S.P.        |                                                                      |
| 9    |         | rELE        | OUTPUT RELAY CONFIGURATION                                           |
| 10   | prog. ₊ | nA          | Touch the " <sup>^</sup> " key until the desired                     |
|      |         |             | configuration is displayed:                                          |
|      |         |             | nA = relay normally open;                                            |
|      |         |             | nC = relay normally closed.                                          |
|      |         |             | **(Press "prog. ا" to confirm)                                       |
| 11   |         | rELE        |                                                                      |
| 12   |         | COnF        | ALARM CYCLE CONFIGURATION                                            |
| 13   | prog. ₊ | AUto        | Auto = automatic cycle                                               |
|      |         |             | nAn = manual cycle                                                   |
|      |         |             | nAn S. = manual cycle with stop counting                             |
|      |         |             | Select by " $\clubsuit$ " key and confirm with "prog. $\downarrow$ " |
| 14   |         | COnF        |                                                                      |
| 15   |         | dEL         | Automatic cycle TIME SETTING                                         |
| 16   | prog. ₊ | 00 25.0     | Digit a value from 0 to 25.0 seconds.                                |
|      |         |             | ** (Press "prog. ↓" to confirm)                                      |
| 17   |         | dEL         |                                                                      |
| 18   | •       | AL01        |                                                                      |
| 19   |         | AL02        | ALARM 2 PARAMETERS                                                   |
| 20   | prog. ₊ | S.P         | for the alarms two and three also, follow the                        |
|      |         |             | indication for alarm 1.                                              |
| 21   | Reset   | "measure"   | Procedure to exit the programming mode                               |
|      | Exit    |             |                                                                      |

\*\* see para. "SET UPS" to change the set value.

After the alarm parameters has been programmed, it is possible to change rapidly the set point values by means of simplified menu.

| n°   | Touch | appears on | NOTES                                                |
|------|-------|------------|------------------------------------------------------|
| seq. | key   | display    |                                                      |
| 1    | AL    | AL 1       | Press the "AL" key to reach the alarm Set-Point iten |
| 2    | FS ₊  | SP 1       | First set-point of the alarm 1                       |
| 3    | FS ₊  | 0 0000     | Input the value of alarm 1 ** (confirm with "FS ")   |
| 4    |       | SP 1       |                                                      |
| 5    | •     | AL 1       |                                                      |
| 6    |       | AL 2       | Alarm 2                                              |
| 7    | FS ₊  | SP 1       | First set-point of the alarm 2                       |
| 8    | FS ₊  | 0 0000     | Input the value of alarm 2 ** (confirm with "FS      |
|      |       |            | ("ل                                                  |
| 9    |       | SP 1       |                                                      |
| 10   | Reset | Read out   |                                                      |
|      | Exit  |            |                                                      |

\*\* to modify the value see the procedure illustrated in the paragraph "SET-UPS".

## 8.0 TIMER INSTALLATION NOTES

## 8.1 INSTALLATION PROCEDURE:

1 Make connections as indicated at pages: 7, 8, 9 and 10 Terminal connections:

to use PNP sensors it's necessary to modify an internal configuration of the instrument (as described in the "PCB configuration" paragraph).

The 3 inputs are used in the "chronometer" mode (start, stop and reset), and in "timer" mode is sufficient to use the input connected at the "hold" terminal and to program the "hold" item at "on". By "hold" and "reset" terminal board it is possible to choose the Up-Down counting (see "Up-Down function").

If the instrument is requested with the serial outputs the hold terminal can be configured for the readout transmission: see "Serial output" paragraph.

- 2 Switch the unit on.
- 3 Program the functions based on the indications in the following table:

#### Table 15

| n°seq. | Press   | Appears on  | Remarks                                   |
|--------|---------|-------------|-------------------------------------------|
|        | Key     | the display |                                           |
| 1      | Prog. ₊ | PASS        | Touch the "prog." key to get into the     |
|        |         |             | programming menu                          |
| 2      | Prog. ↓ | 0 000       | In this phase the instrument asks for the |
|        | U       |             | "password" number to protect the data     |
|        |         |             | programmation. (see "Password function")  |

| n°seq. | Press    | Appears on  | Remarks                             |
|--------|----------|-------------|-------------------------------------|
|        | Key      | the display |                                     |
| 3      |          | Ou          |                                     |
| 4      |          | InP         |                                     |
| 5      |          | CPAS        |                                     |
| 6      |          | AbtA        |                                     |
| 7      |          | dEF         |                                     |
| 8      |          | tYPE        | TYPE INSTRUMENT                     |
| 9      | prog. ₊∣ | CSEC        | rPn = rpm meter                     |
|        |          |             | Pr.h = hourly production meter      |
|        |          |             | FrEq = frequency meter              |
|        |          |             | CSEC = timer                        |
|        |          |             | CIn = counter                       |
|        |          |             | Select by "▲ "key "CSEC" to program |
|        |          |             | timer and confirm by "prog. ↓"      |
| 10     |          | tYPE        |                                     |
| 11     | Reset    |             |                                     |
|        | Exit     |             |                                     |

- 4. Program the functions of the following table to set the measuring scale (hours, minutes, seconds), type of functioning (timer or chronometer), the reset terminal board functioning, the counting type (Up or Down), the preset and count memory at the switching off.
- 5. Set up the type of functioning by the "hold" item. With the "on" selection, the instrument works as timer (comands hold and reset from the terminal board), with "oFF" selection, the instrument works as chronometer (comands start, stop and reset from the terminal board).
- 6. Define the reset key on the front panel by the "rES" item and the reset function from the terminal board by the "nrES" item. The "reset" key on the front panel works for the zeroing function of the diplay. If you don't want this function, you can exclude it through the programmation of the keyboard. The "reset" contact in the terminal board can work in a static way (till when the contact is pressed, the instrument is at 0), or in a dinamyc way (immediate zeroing).
- 7. For default parameters see "default parameters" paragraph
- 8. Set alarms (if requested)
- 9. Follow the instruction to use the serial outputs (if requested)
- 10.Set, if desired, the programming menu access code (password function)
- 11. The unit is now ready to be used.

| n°   | Touch   | Appears on  | NOTES                                   |
|------|---------|-------------|-----------------------------------------|
| seq. | key     | the display |                                         |
| 1    | prog. ₊ | PASS        | Touch the "prog. ↓" key to get into the |

| n°   | Touch              | Appears on  | NOTES                                                                                                    |
|------|--------------------|-------------|----------------------------------------------------------------------------------------------------|
| seq. | key                | the display |                                                                                                    |
|      |                    |             | programming menu                                                                                                    |
| 2    | prog. ₊            | 0 000       | Input the personal password code                                                                                                    |
|      |                    |             | ** (Press "prog. ↓" to confirm)                                                                                                    |
| 3    |                    | Ou          |                                                                                                    |
| 4    |                    | InP         |                                                                                                    |
| 5    | prog. ₊            | SCAL        | SELECTION MEASURING SCALE                                                                                                    |
| 6    | prog. ⊣            | 000000      | Set up the relative number for the desired scale:<br>To use scale 9999.99 sec write the number "0"<br>To use scale 99999.9 sec write the number "1"<br>To use scale 999999 sec write the number "2"<br>To use scale 999999 min write the number "6"<br>To use scale 999999 h write the number "8"<br>To use scale 99999 h sec write the number "3"<br>To use scale 9999 h 59 min write the number "7"<br>To use scale 9999 h 59 min 59 sec write the number "7"<br>To use scale 99 h 59 min 59 sec write the number "5"<br>** (Press "prog. ↓" to confirm) |
| 7    |                    | SCAL        |                                                                                                    |
| 8    |                    | CoUn        | TYPE OF COUNTING SELECTION                                                                                                    |
| 9    | prog. ₊            | uP          | Press key " <sup>(</sup> " till when on the display appears the                                                                                                    |
|      |                    |             | desired counting and confirm with "prog." ("uP" for<br>increasing counting and "doun" for decreasing<br>counting)                                                                                                    |
| 10   |                    | CoUn        |                                                                                                    |
| 11   |                    | Pr.SE       | PRESET FOR DOWN COUNTING                                                                                                    |
| 12   | prog. ↓            | 100000      | Write the number of the requested preset<br>** (Press "prog" to confirm)                                                                                                    |
| 13   |                    | Pr SE       |                                                                                                    |
| 14   |                    | HOLd        | CHRONOMETER/TIMER SELECTION                                                                                                    |
| 15   | prog.              | on          | Selection the type of functioning: timer or                                                                                                    |
|      | r5. <del>-</del> - |             | chronometer. Press key "▲" till when on the display<br>appears the desired functioning and confirm with<br>"prog. ↓":<br>"on" = timer functioning ( hold and reset from the<br>terminal board)<br>"oFF" = chronometer functioning (start, stop and                                                                                                    |

| n°   | Touch   | Appears on  | NOTES                                                          |
|------|---------|-------------|----------------------------------------------------------------|
| seq. | key     | the display |                                                                |
|      |         |             | reset from the terminal board)                                 |
| 16   |         | HOLd        |                                                                |
| 17   |         | nrES        | RESET TERMINAL BOARD CONFIGURATION                             |
| 18   | prog. ₊ | StAt        | StAt = the instrument keeps staying at zero till when          |
|      |         |             | the terminal is short-circuited.                               |
|      |         |             | dIn = the instrument immediately goes to zero when             |
|      |         |             | the terminal is short-circuited                                |
|      |         |             | Press key "      " until the required function appears         |
|      |         |             | on the display and confirm with "prog. $\downarrow$ "          |
| 19   |         | nrES        |                                                                |
| 20   |         | StOr        | COUNTING MEMORIZING AT THE                                     |
|      |         |             | SWITCHING OFF                                                  |
| 21   | prog. ₊ | On          | Press key " $^{\bullet}$ " till when on the display appears th |
|      |         |             | desired function:                                              |
|      |         |             | on = counting stored                                           |
|      |         |             | oFF = counting not stored                                      |
|      |         |             | ** (Press "prog. ↓" to confirm)                                |
| 22   |         | StOr        |                                                                |
| 23   | Reset   | measure     | Procedure to exit the programming mode                         |
|      | Exit    |             |                                                                |

\*\* see para. "SET UPS" to change the set value.

## 9.0 ANALOGUE OUTPUTS (option)

The MPCT301 P6 instrument can be ordered with a voltmeter or ammeter standard analogue output ( "OAP" option ).

The analogue output can work as revolution counter, hourly production and pulse counter.

The flexibility of use and complete programmability make this output an important interface with analogue computer inputs, recorders or repeaters with analogue input. In particular you can choose, by programming the requested output  $(0\div10V, 0\div20mA, 4\div20mA)$ , the calibration values linked to the required observations. The instrument can supply a maximum voltage of 10V and a current of 20mA, there being no limit to the intermediate values.

To configure the analogue output the user will have to set up the two reading values (IS and FS) and the corresponding output values (ISO and FSO). It is necessary to take account of the fact that for reading values smaller or greater than those programmed the analogue output will not rise above the values set by the programming parameters ISO and FSO output values.

#### MPCT301 P6

For greater clarity please check with the paragraph "Notes on the analogue output set-up".

The analogue outputs follow instantaneously the display reading, consequently the are locked when hold is entered on the terminal board and they take account of the numbers zeroed in the terminal board by the function "Display reset".

#### 9.1 TECHNICAL CHARACTERISTICS

#### Table 17

| Analogue Output                   | 0÷10 V - 0÷ 20 mA - 4÷20 mA |
|-----------------------------------|-----------------------------|
| Max. impedance for current output | 400 Ω                       |
| Min. impedance for voltage output | 1 ΚΩ                        |
| Max. voltage supplied             | 10 V                        |
| Max. current supplied             | 20 mA                       |
| Resolution                        | 12 bit                      |

## 9.2 INSTALLATION OF ANALOGUE OUTPUT

To use correctly the analogue output it is necessary to follow carefully these instructions:

1- Follow the connections in FIG A for the voltmeter output or the connections on FIG B for the ammeter output.

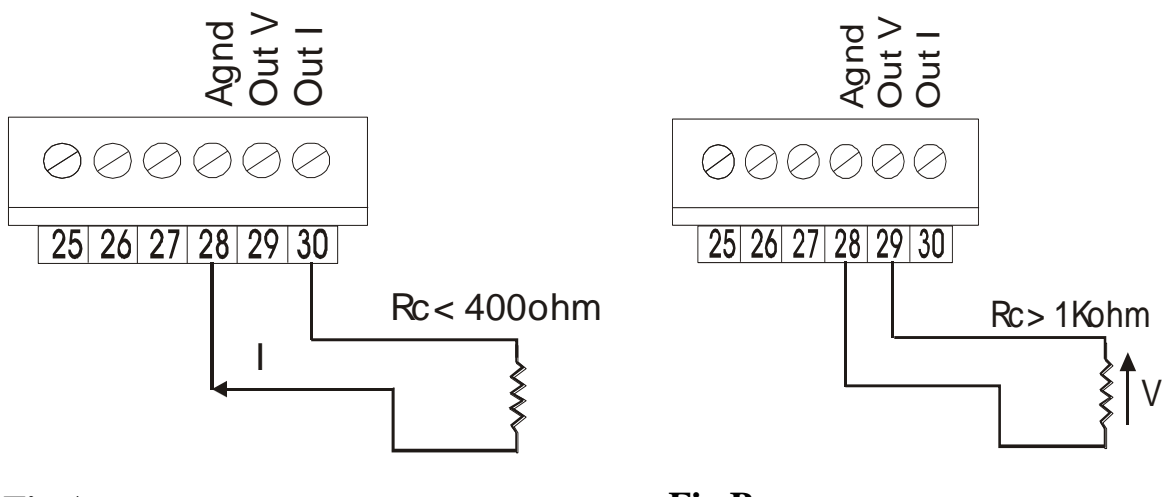

Fig B

Ammeter output

Voltmeter output

2-Follow the programming procedure on following table and then check with the examples that follow.

For programming it is necessary to take account of:

**ISO** (beginning of output scale) is the value of the analogue output coinciding with the observed digit at the beginning of the initial reading scale (IS). Digit at the input "IS" the display reading value which you want to coincide with initial value

of the analogue output (ISO). The programming parameter "ISO" is programmed depending on the type of output chosen. Consequently we can obtain:

- ISO = 00.000 V if voltage output
- ISO = 00.000 mA if ammeter output (for output  $4\div 20$  mA no programming is necessary).
- **FSO** (end of the output scale) is the value of the analogue output which coincides with the programmed number at the item FS. Digit at the "FS" item the display reading value which you want to make to coincide with the final value of the analogue output (FSO).

The menu item "FSO" must be programmed on the basis of the type of output chosen. Therefore we obtain.:

- FSO = 10.000 V if voltage output
- FSO = 19.999 mA if ammeter output (for an output at 4 ÷20 mA no programming is necessary).

| n    | Press    | Appears on  | NOTE                                                    |
|------|----------|-------------|---------------------------------------------------------|
| seq. | key      | the display |                                                         |
| 1    | prog. 🖵  | PASS        | Press the "prog. ", key to get into the                 |
|      |          |             | programming menu                                        |
| 2    | prog. 🖵  | 0 0000      | Input the personal Password number if already           |
|      |          |             | programmed see "password Function" ** (confirm          |
|      |          |             | with "prog. 」")                                         |
| 3    |          | Ou          |                                                         |
| 4    | prog. ₊J | ALL         |                                                         |
| 5    |          | Ou.An       |                                                         |
| 6    | prog. ₊  | SEL.A       | ANALOGUE OUTPUT SELECTION                               |
| 7    | prog. 🖵  | E0.10       | $E0.10 = voltage output 0 \div 10 V$                    |
|      |          |             | $C0.20 = current output 0 \div 20 mA$                   |
|      |          |             | $C4.20 = current output 4 \div 20 mA$                   |
|      |          |             | Select the requested item with " <sup>^</sup> " key and |
|      |          |             | confirm with "prog." key                                |
| 8    |          | SEL.A       |                                                         |
| 9    |          | I.S.        | BEGINNING OF READING SCALE                              |
| 10   | prog. ₊  | 0 00000     | write the reading value which coincides with ISO        |
|      |          |             | ** (confirm with "prog.")                               |
| 11   |          | I.S.        |                                                         |
| 12   |          | F.S.        | END OF READING SCALE                                    |
| 13   | prog. 🖵  | 1 00000     | write the reading value which coincides with FSO        |
|      |          |             | ** (confirm with "prog.")                               |

#### Table 18

| n    | Press   | Appears on  | NOTE                                            |
|------|---------|-------------|-------------------------------------------------|
| seq. | key     | the display |                                                 |
| 14   |         | F.S.        |                                                 |
| 15   |         | I.S.O.      | BEGINNING OF ANALOGUE OUTPUT SCALE              |
| 16   | prog. ₊ | 000.00      | write the output value which coincides with the |
|      | 1 0     |             | reading programmed in "IS".                     |
|      |         |             | ** (confirm with "prog.")                       |
| 17   |         | I.S.O.      |                                                 |
| 18   |         | F.S.O.      | END OF ANALOGUE OUTPUT SCALE                    |
| 19   | prog. ↓ | 010.00      | write the output value which coincides with the |
|      | 1 0     |             | programmed reading at "FS". ** (confirm with    |
|      |         |             | "prog,.")                                       |
| 20   |         | F.S.O.      |                                                 |
| 21   | Reset   | Read out    | Procedure for exiting programming area          |
|      | Exit    |             |                                                 |

\*\* to modify the number set-up see the procedure illustrated in the paragraph "SET-UPS".

## 9.3 NOTES ON THE SET UP OF ANALOGUE OUTPUTS

• Program instrument with the following calibration:

READING: 100AMMETER OUTPUT: 5 mA ;READING: 10000AMMETER OUTPUT: +15 mA;The instrument parameters should be programmed as follows

The instrument parameters should be programmed as follows. <u>PARAMETERS "OU AN":</u>

| PARAMET | <u>'ERS "OU AN</u> |
|---------|--------------------|
| SEL. A  | = C0.20            |
| IS      | = 100              |
| FS      | = 10000            |
| ISO     | = 5.00 *           |
| FSO     | = 15.00 *          |
|         |                    |

\* with display below "100" the analogue output is fixed to 5 mA; with display above "10000" the analogue output is fixed to 15 mA.

• Program instrument with the following calibration:

| READING: 10000 |  | AMMETER OUTPUT: 20 mA; |
|----------------|--|------------------------|
| READING: 100   |  | AMMETER OUTPUT: 4 mA;  |
| -              |  | -                      |

The instrument parameters should be programmed as follows.

PARAMETERS "OU AN."

| SEL.A | = C 4.20                   |
|-------|----------------------------|
| IS    | = 100                      |
| FS    | = 10000                    |
| ISO   | = not necessary to program |
| FSO   | = not necessary to program |
|       |                            |

mect s.r.l.

\* with display below "100" the analogue output is fixed to 4 mA; with display above "10000" the analogue output is fixed to 20mA.

• Program instrument with the following calibration:

READING: 100 VOLTMETER OUTPUT: 2 V

READING: 1000 VOLTMETER OUTPUT: 6 V

The instrument parameters should be programmed as follows.

PARAMETERS "OU AN.":

• with display below "100" the analogue output is fixed to 2V; with display above "10000" the analogue output is fixed to 6V.

## 10.0 SERIAL OUTPUT (option)

"MPCT301 P6" series models can communicate with an host computer along a standard or opto-isolated RS232, RS422, RS485 half duplex serial line.

#### Unidirectional serial output

"MPCT301 P6" series instrument with unidirectional standard or optoisolated

RS232 output send out the readout value when the **Print** key is pressed or 18 or 19 terminal is activated (see paragraph "Terminal 18 and 19 configuration"). Serial output features are listed in the table below, and the wiring diagram is shown in fig C. The output format is as follows:

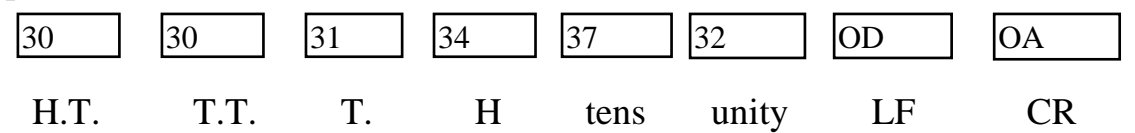

#### **Bi-directional serial output**

It is possible to program or read the most of the keyboard function of one or more instruments linked with each other (31 max) by this line transmission. All messages are sent and received by means of an ASCII protocol.

#### Table 19

| SERIAL CHARACTERISTICS |                                    |  |  |  |  |  |  |  |  |  |
|------------------------|------------------------------------|--|--|--|--|--|--|--|--|--|
| baud rate              | 9600 4800 2400 1200 (programmable) |  |  |  |  |  |  |  |  |  |
| start bit              | 1 bit                              |  |  |  |  |  |  |  |  |  |
| Length                 | 8 bit                              |  |  |  |  |  |  |  |  |  |
| Stop                   | 1 bit                              |  |  |  |  |  |  |  |  |  |
| Parity                 | no                                 |  |  |  |  |  |  |  |  |  |

To use the "MPCT301 P6" instrument with RS485 or RS422 serial output see wiring diagram "D", with RS232 serial output see figure "C". Program the menu items: BAUD-RATE to setup transfer speed, the address and the answer delay to avoid line conflicts (only for RS485 half duplex).

To setup the instrument see the table:

#### Table 20

| seq. | Press key | appears    | NOTES                                              |  |  |  |  |
|------|-----------|------------|----------------------------------------------------|--|--|--|--|
| n    |           | on display |                                                    |  |  |  |  |
| 1    | prog. ₊   | PASS       | Press the "prog. ↓" key to get into the            |  |  |  |  |
|      |           |            | programming menu                                   |  |  |  |  |
| 2    | prog. ₊   | 0 0000     | Input the personal password number                 |  |  |  |  |
|      |           |            | ** (confirm with "prog. ↓")                        |  |  |  |  |
| 3    |           | Ou         |                                                    |  |  |  |  |
| 4    | prog. ₊   | ALL        |                                                    |  |  |  |  |
| 5    |           | Ou.An      |                                                    |  |  |  |  |
| 6    |           | Ou.rS      |                                                    |  |  |  |  |
| 7    | prog. ₊J  | bAUd       | BAUD RATE                                          |  |  |  |  |
| 8    | prog. ₊   | 9600       | Press the "      " key until appears the baud-rate |  |  |  |  |
|      |           |            | ** (confirm with "prog. ")                         |  |  |  |  |
| 9    |           | bAUd       |                                                    |  |  |  |  |
| 10   |           | Addr       | INSTRUMENT ADDRESS                                 |  |  |  |  |
| 11   | prog. ₊   | 001        | Input the instrument address with a number between |  |  |  |  |
|      |           |            | 001 and 099. **(confirm with "prog. ↓")            |  |  |  |  |
| 12   |           | Addr       |                                                    |  |  |  |  |
| 13   |           | dLSE       | SELECT DELAY TIME IF HALF DUPLEX                   |  |  |  |  |
| 14   | prog. ↓   | 10         | Setup serial answer delay time (between 0 and      |  |  |  |  |
|      |           |            | 255mSec). **(confirm with "prog. ↓")               |  |  |  |  |
| 15   |           | dLSE       |                                                    |  |  |  |  |
| 16   | Reset     | Read out   | Procedure for exiting programming area             |  |  |  |  |
|      | Exit      |            |                                                    |  |  |  |  |

\*\* to modify the number set-up see the procedure illustrated in the paragraph "SET-UPS".

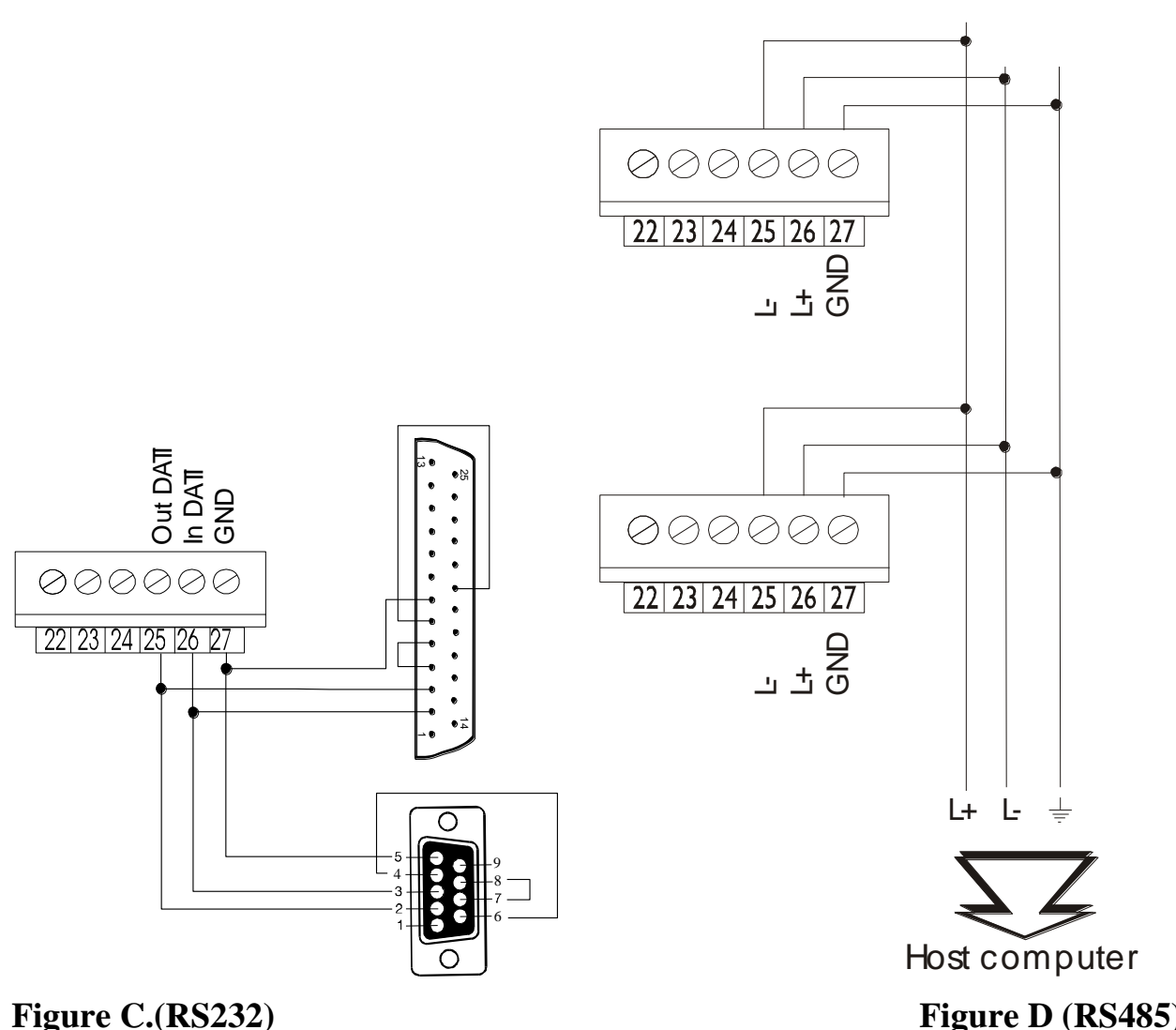

Figure D (RS485)

## 10.1 DATA READING FROM HOST TO INSTRUMENT MPCT301 P6

Transmission string set-up.

C1 C2 EOT GID GID UID UID **ENO** 

EOT = EOT from host indicates start of transmission string GID = Instrument address: ASCII in decimal code to transmit twice consecutively UID = Instrument address: in units ASCII to transmit twice consecutively C1 C2 = mnemonic ASCII code for command to follow (see paragraph "command codes").

EXAMPLE: data transmission string from host to MPCT301 P6 with address "01" for data request "Reading scale end" (FL).

| EOT | 0  | 0  | 1  | 1  | 0  | F  | ENQ |      |       |
|-----|----|----|----|----|----|----|-----|------|-------|
| 04  | 30 | 30 | 31 | 31 | 4F | 46 | 05  | cod. | ASCII |

#### MPCT301 P6

The instrument, as soon as receives the first string code transmitted by the host, leaves 400 ms. during which it waits for the completion of the transmission operation. When the 400 ms. operation finishes, or when the data reception is complete, the instrument, depending on the information received, can behave in the following ways :

- 1. If the data string received presents errors which do not allow address identification then the instrument cannot reply and rejects the information received.
- 2. The string has a correct address code but it detects other errors: in this case the instrument transmits the ASCII code: NACK (not understood) and rejects the information received.
- 3. The received data string is totally correct, in this case the instrument transmits the data requested in ASCII format. (see paragraph "Data trasmission from MPCT301 P6 to host")
- 4. When the complete message is not received before "timeout" (400 ms), the instrument rejects the information received and is ready to receive a new message.

#### 10.2 DATA TRANSMISSION FROM MPCT301 P6 TO HOST

Transmission String configuration

STX <u>C1 C2</u> <u>D1....D8</u> ETX BCC

 $\underline{STX} =$ text beginning

 $\underline{C1 \ C2}$  = mnemonic code ASCII relative to command to follow. (see paragraph "command codes").

 $\underline{D1 \div D8}$  = digits observed, including negative nos., also ">", decimal points (if required) and blank or zero for digit not used (the transmitted digits must always be eight)

ATTENTION: the data must always be right justified and in any case the significant numbers cannot be more than five. In the case of positive numbers the sign "+" must not be transmitted.

EXAMPLE: the number -5.6 can be written in two ways

| 1) | blank | blank | blank | blank | -  | 5  | •  | 6  |
|----|-------|-------|-------|-------|----|----|----|----|
|    | 20    | 20    | 20    | 20    | 2D | 35 | 2E | 36 |
| 2) | -     | 0     | 0     | 0     | 0  | 5  |    | 6  |
|    | 2D    | 30    | 30    | 30    | 30 | 35 | 2E | 36 |

 $\underline{\text{EXT}} = \text{End of text}$ 

 $\underline{BCC}$  = Checksum, obtained using EXCLUSIVE OR, of the string transmitted excluding the code "STX" comprising "ETX" in the indicated order.

BCC = C1 + C2 + D1 + D2 + D3 + D4 + D5 + D6 + D7 + D8 + ETX

EXAMPLE: data string from MPCT/301/P6 to host in response to preceding example.

| STX | 0  | F  | blank | blank | blank | blank | 0  | 1  | 0  | 0  | ETX | BCC           |
|-----|----|----|-------|-------|-------|-------|----|----|----|----|-----|---------------|
| 02  | 4F | 46 | 20    | 20    | 20    | 20    | 30 | 31 | 30 | 30 | 03  | 0B cod. ascii |

The MPCT301 P6 after having transmitted the string with the data requested from the host-computer awaits the reply confirming the result of the transmission.

- 1. The host-computer replies in ASCII: NACK (retransmit the message ). The MPCT301 P6 retransmits the data string.
- 2. The host-computer does not reply. In this case the instrument awaits the next EOT on the network to set up the next communication.
- 3. The host-computer replies in ASCII: ACK (understood). The instrument awaits new commands.

#### 10.3 DATA WRITING FROM HOST TO MPCT301 P6

Set up of transmission string

EOT <u>GID GID</u> <u>UID UID</u> STX <u>C1 C2</u> <u>D1...D8</u> ETX BCC

 $\underline{EOT} = EOT$  from host indicates start of transmission string

<u>GID</u> = Instrument address: ASCII code in decimal twice to transmit consecutively

<u>UID</u> = Instrument address: ASCII in units to transmit twice consecutively

 $\underline{C1 \ C2}$  = mnemonic ASCII code for command to follow . (see paragraph "command codes").

 $\underline{D1 \div D8}$  = Digits seen. The same rules are valid as those described in the paragraph " data transmission from MPCT301 P6 to host"

<u>BCC</u> = Checksum, obtained using EXCLUSIVE OR, of the transmitted string excluding code "STX" comprising "ETX" in the order indicated

$$BCC = C1 + C2 + D1 + D2 + D3 + D4 + D5 + D6 + D7 + D8 + ETX$$

EXAMPLE: string for writing data from host to MPCT301 P6 with "01" address.

| EOT | 0  | 0  | 1  | 1  | STX | 0  | F  | blank | blank | blank | blank | c 0 | 1  | 0  | 0  | ETX | BCC |
|-----|----|----|----|----|-----|----|----|-------|-------|-------|-------|-----|----|----|----|-----|-----|
| 04  | 30 | 30 | 31 | 31 | 02  | 4F | 46 | 20    | 20    | 20    | 20    | 30  | 31 | 30 | 30 | 03  | 0B  |

The instrument starting from the first code received of the data string transmitted by the host, leaves 400 ms during which it waits for the transmission operation to be completed. When the 400 ms operation finishes, or when the data reception is complete, the instrument , depending on the information received, can behave in four different ways :

- 1. If the data string received presents errors which do not allow address identification, then the instrument cannot reply and rejects the information received.
- 2. The string has a correct address code but detects other errors: in this case the instrument transmits the ASCII code: NACK (not understood) and rejects the information received.
- 3. The received data string is totally complete, in which case the instrument stores the information and transmits the code ASCII=ACK (understood)
- 4. When the complete message is not received before "time-out" (400 ms), the instrument rejects the information received and is ready to receive a new message.

## 10.4 COMMAND CODES

The codes of the variables used for the MPCT301 P6 instrument programming, are listed in the following Table. Not all the parameters allow the writing from host, in this case the instrument replies "NACK" (read only parameters).

| COMMAND | COMMAND                 | POSSIBLE   | DATE CODE       |
|---------|-------------------------|------------|-----------------|
| CODES   | DESCRIPTION             | OPERATION  |                 |
| SC      | Instrument selection    | read/write | hexadecimal     |
|         | (rpm, freq, prh, cim or |            | 0 = RPM         |
|         | csec)                   |            | 1 = Pr.h        |
|         |                         |            | 2 = Freq.       |
|         |                         |            | 3 = CIM         |
|         |                         |            | 4 = CSEC        |
| NT      | notches per revolution  | read/write | ASCII 0÷ 999999 |
| OF      | PrESE CIM               | read/write | ASCII 0÷ 999999 |
| PR      | PrESE CSEC              | read/write | ASCII 0÷ 999999 |
| PM      | PICC                    | read/write | hexadecimal     |
|         | (Peak-hold)             |            | 0 = POFF        |
|         |                         |            | 1 = P.ho        |
|         |                         |            | 2 = P.hi        |
|         |                         |            | 3 = P.Lo        |
|         |                         |            | 4 = P.Li        |
| TI      | .HLd                    | read/write | ASCII 0÷19.9    |
| РТ      | P.dEC                   | read/write | hexadecimal     |
|         | (decimal point)         |            | 0 = no point    |
|         |                         |            | 1 = 99999.9     |
|         |                         |            | 2 = 9999.99     |
|         |                         |            | 3 = 999.999     |
|         |                         |            | 4 = 99.9999     |
|         |                         |            | 5 = 9.99999     |

#### Table 21

MPCT301 P6

mect s.r.l.

| COMMAND | COMMAND                                 | POSSIBLE   | DATE CODE                                                                                                    |  |
|---------|-----------------------------------------|------------|----------------------------------------------------------------------------------------------------|--|
| CODES   | DESCRIPTION                             | OPERATION  |                                                                                                    |  |
| NU      | Num(multiplyingfactor)                  | read/write | ASCII 1÷65535                                                                                                    |  |
| DN      | Deno (division factor)                  | read/write | ASCII 1÷65535                                                                                                    |  |
| NM      | nFIL<br>(filtering number)              | read/write | hexadecimal<br>0 = no filter<br>1 = 2<br>2 = 4<br>3 = 8<br>4 = 16<br>5 = 32<br>6 = 64<br>7 = 128                                                                                                    |  |
| ΜΟ      | SCAL<br>(SELECTION<br>MEASURING SCALE)  | read/write | hexadecimal<br>0 = 9999.99 sec<br>1 = 99999.9 sec<br>2 = 999999 sec<br>6 = 999999 min<br>8 = 999999 h<br>3 = 99999 h<br>3 = 9999 min 59 sec<br>7 = 9999 h 59 min<br>4 = 99 h 59 min 59 s<br>5 = 23 h 59 min 59 s |  |
| SA      | dEL<br>(width filter)                   | read/write | ASCII 0÷199                                                                                                    |  |
| PE      | Per<br>(filter permanence)              | read/write | ASCII 0÷1.99                                                                                                    |  |
| AT      | SEL.A<br>(analogue output<br>selection) | read/write | hexadecimal<br>0 = E0.10<br>1 = C0.20<br>2 = C4.20                                                                                                    |  |
| IU      | IS (out an)                             | read/write | ASCII 0÷999999                                                                                                    |  |
| FU      | FS (out an)                             | read/write | ASCII 0÷999999                                                                                                    |  |
| ΙΟ      | ISO (out an)                            | read/write | ASCII 0÷19999                                                                                                    |  |
| FO      | FSO (out an)                            | read/write | ASCII 0÷19999                                                                                                    |  |
| DS      | DLSE                                    | read/write | ASCII 0÷255                                                                                                    |  |
| RS      | Display reset                           | Write only | hexadecimal<br>0 = reset                                                                                                    |  |
| RT      | Display total reset                     | write only | hexadecimal<br>0 = reset                                                                                                    |  |
| RP      | Peak reset                              | read/write | ASCII                                                                                                    |  |

| COMMAND   | COMMAND             | POSSIBLE   | DATE CODE           |
|-----------|---------------------|------------|---------------------|
| CODES     | DESCRIPTION         | OPERATION  |                     |
| RO        | read out (display)  | read only  | ASCII 0÷999999      |
| AR        | Generic status word | read/write | See "Generic status |
|           |                     |            | word" paragraph     |
| A1-A2-A3* | SP1 (AL1÷AL3)       | read/write | ASCII 0÷999999      |
| B1-B2-B3* | SP2 (AL1÷AL3)       | read/write | ASCII 0÷999999      |
| H1-H2-H3* | HY (AL1÷AL3)        | read/write | ASCII 0÷199         |
| D1-D2-D3* | Delay (AL1÷AL3)     | read/write | ASCII 0÷199         |
| W1-W2-W3* | status word alarms  | read/write | hexadecimal         |
|           |                     |            | (see paragraph)     |

\* The code is composed by the letter followed by the number of the alarm to program

## 10.5 TRANSMISSION OF HEXADECIMAL VALUES

Some values must be transmitted in a hexadecimal format. In that case the protocol string must be preceded by the ASCII character ">".

EXAMPLE: the string for reading or writing the decimal point in the position 99999.9 will be:

Blank blank blank > 0001

EXAMPLE TO READ DECIMAL POINT POSITION HOST: EOT 0 1 1 Ρ Т **ENO** 0 30 30 31 31 50 54 04 05 **INSTRUMENT MPCT301 P6** STX Ρ Т blank blank blank 0 0 ETX BCC >0 4 02 50 54 30 30 30 34 03 20 20 20 3E 1D EXAMPLE TO WRITE DECIMAL POINT POSITION HOST: EOT 0 0 1 1 STX P T blank blank blank > 00 0 2 ETX BCC 04 3E 30 30 30 32 30 30 31 31 02 50 54 20 20 20 03 1B**INSTRUMENT MPCT301 P6** ACK 06

#### ATTENTION:

In the readout transmission (code "RO") appears also the word that indicates if the instrument is in hold state. In the paragraphs above it has been said that, in normal conditions, the data are transmitted from "D1" to "D8" and particularly"D1" and "D2" are considered "blank". With the instrument in hold state, "D1" gets the H value while "D2" keeps staying "blank".

#### MPCT301 P6

#### 10.6 ALARM SETTING

MPCT301 P6 series instruments can have 3 alarms. These alarms can work in different ways basing on the reading selection. If the instrument works with "rpm" or "hourly production" reading, the relevant codes to program are:

- A reading/writing of SP1
- B reading/writing of SP2
- H reading/writing of hysteresis
- D reading/writing of delay time
- W reading/writing of the status word of the alarm

The code is followed by a number indicating the alarm number.

For instance, "H2" means hysteresis for alarm 2 while "A1" indicates the set-point 1 of the alarm 1.

The status word W gives the information on the relay status (normal or windowed alarm) and about the kind of delay (excitation or de-excitation).

The alarms' status word accepts hexadecimal numbers from 0 to F as shown in the table below.

If the instrument works as pulse counter the item to program are:

- A reading/writing of SP
- D reading/writing of delay of automatic cycle
- W reading/writing of alarms status word

A number which indicates the trigger alarm that you want to program follows the described code. For instance "D2" indicates time of the alarm 2, while "A1" indicates the set point 1 of alarm 1.

The exchange relay and the cycle functioning (manual, manual with stop and automatic) are programmed with the status word. The following figure describes the meaning of this set up.

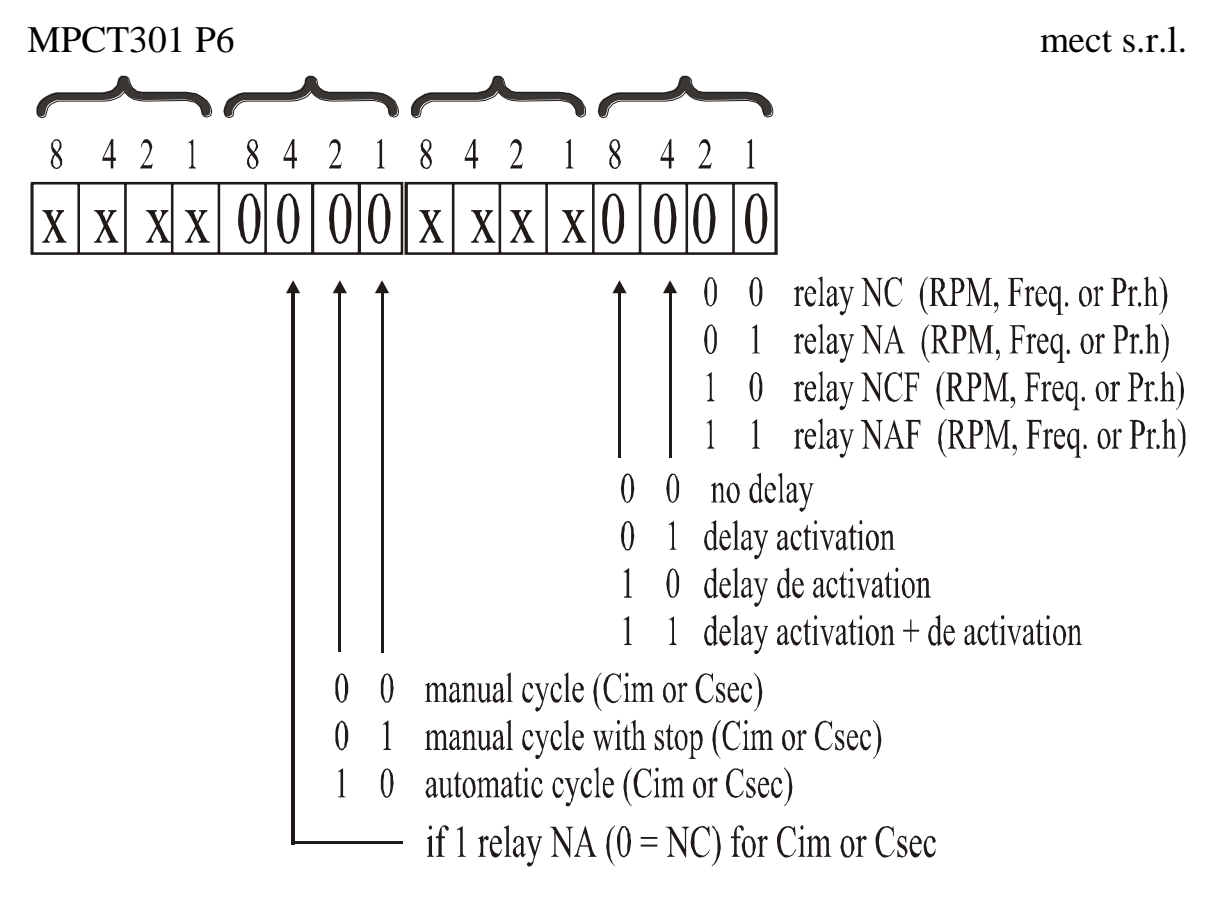

#### 10.7 AR STATUS WORD

The "AR" status word allows to configure the front keys enabling by serial line, the terminal configuration, the Up-Down counting and the timer–chronometer selection. You can see the status word description in the following picture.

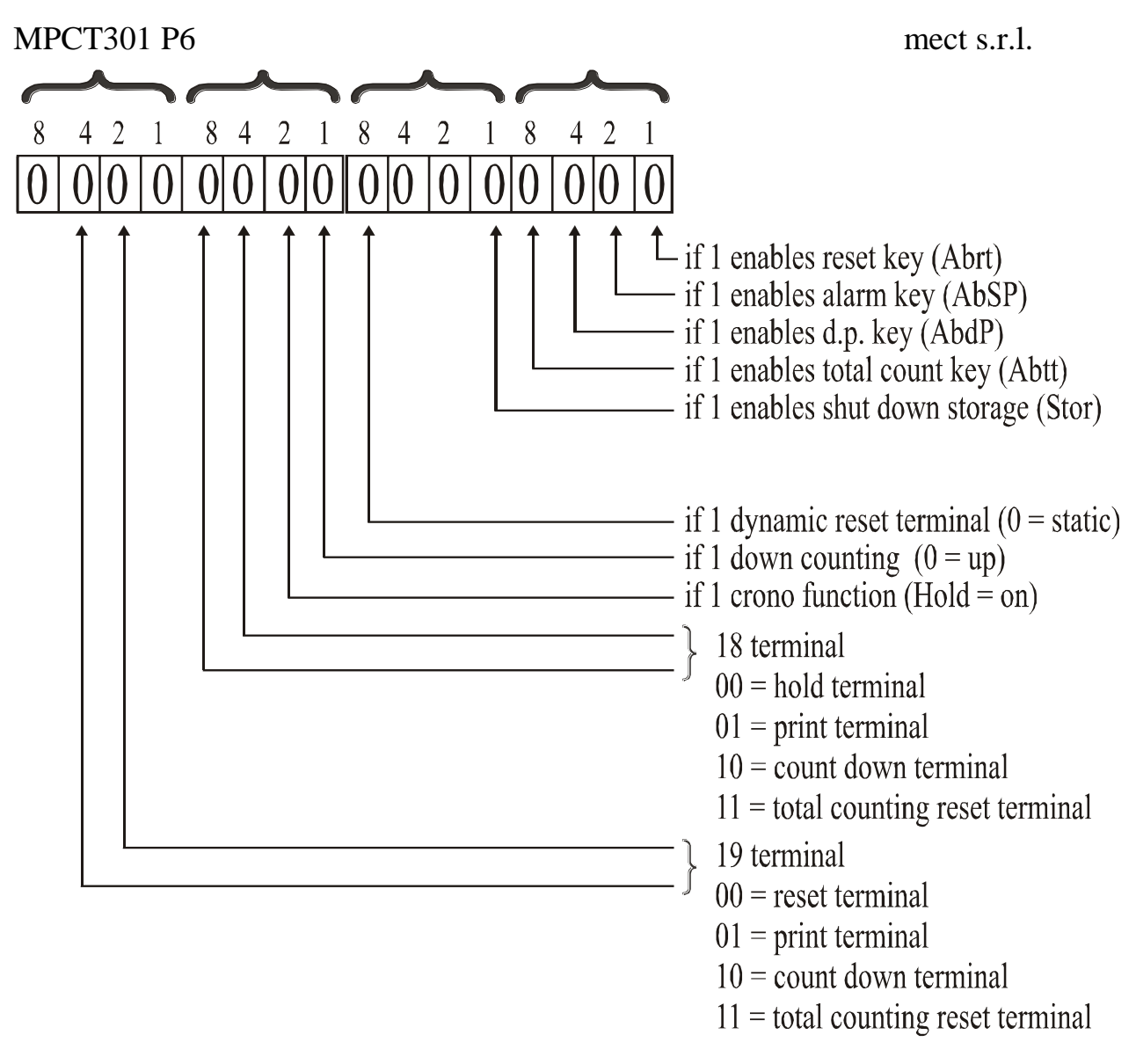

## 10.8 PEAK-HOLD RESET

MPCT301 P6 instrument has a peak-hold capability. The peak value can be reset by writing the serial code "RP". This code can be written or read. In particular in the "RP" code you can read the "0" value, which means the up-to-date visualization, or "1", which means that the visualization is stopped at the max or min programmed value.

Then to read the peak value, you have to verify that the "RP" code is at "1", while to zero this visualization you have to write "0" in the "RP" code.

#### 10.9 BASIC PROGRAM

The following basic program shows the reading of the set-point of an instrument by an host computer.

```
on error goto 20
cls
open "com1: 9600, n, 8, 1" for random as #1
print #1, chr$(4) + "0" + "0" + "1" + "1" + "R" + "O" + chr$(5)
print "waiting for answer ..."
```

```
ME3026_15 03/21
```

mect s.r.l.

```
cls

a$ = input$(13, #1)

b$ = mid $(a$, 5, 7)

print

print "read : ";b$

end

20 print "no answer"

resume
```

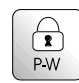

## 11.0 PASSWORD FUNCTION

Programmed data can be protected from unauthorised changes using the password function.

The instrument is supplied with the password code set = 0; any number in the range 0 to 9999 can be used as access key to changing set data.

See following table for setting a customer password.

The password code is requested when accessing the programming menu.

The instruments, after receiving the password number, can behave in two different ways.

- 1) **correct Password number:** The user can gain access to programming menu and modify any function or number that is flashing.
- 2) **false Password number:** The user can only see the programmed numbers but cannot modify them.

**WARNING**. The code programmed at the item "c.PASS" by the user, shall be entered in the field "n.PASS" every time access is required to the programming menu to change the set data.

Should the user forget the programmed password code, our Customer Service should be called to unlock the instrument.

| n°   | Touch   | Appears 0n  | NOTES                                       |
|------|---------|-------------|---------------------------------------------|
| seq. | key     | the display |                                             |
| 1    | prog. ₊ | PASS        | Touch the "prog. ↓" key to get into the     |
|      |         |             | programming menu                            |
| 2    | prog. 🖵 | 0 000       |                                             |
| 3    | prog. ₊ | Ou          |                                             |
| 4    |         | InP         |                                             |
| 5    |         | c.PAS       | PERSONAL PASSWORD                           |
| 6    | prog. ₊ | 0 000       | Input a Password number between 0 and 9999. |
|      |         |             | ** (confirm to "prog. ↓")                   |
| 7    |         | c.PAS       |                                             |

Table 22

| n°   | Touch         | Appears 0n  | NOTES                                  |
|------|---------------|-------------|----------------------------------------|
| seq. | key           | the display |                                        |
| 8    | Reset<br>Exit | measure     | procedure to exit the programming mode |

\*\* see para. "SET UPS" to change the set value.

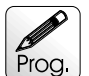

## 12.0 SET UPS

Instructions for changing and storing programming numbers. In this paragraph the instructions to set up "SP1" item are shown but the procedure is the same for all items.

#### Table 23

| n°   | Touch   | Appears on  | REMARKS                                           |
|------|---------|-------------|---------------------------------------------------|
| seq. | key     | the display |                                                   |
| 1    |         | SP1         | example of changing set point value               |
| 2    | prog. ₊ | 0 00000     | the display shows the first digit blinking        |
| 3    | •       | 0 0 0000    | key " ▶ "moves the blinking digit forward right   |
| 4    |         | 0 1 0000    | key "▲ " increases the blinking digit             |
| 5    | prog. ₊ | SP1         | The value is stored and the display moves back to |
|      |         |             | the selected item.                                |

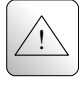

## 13.0 NOTES

The instrument does not have a power on switch and an internal fuse, but it immediately switch on when the correct voltage is applied (see the operating voltage on the instrument label). Keep the power line separate from the signal lines.

For security reasons, it is necessary to provide externally a two phases switch and a protective fuse near the instrument with easy access for the user.

Avoid the presence of others power elements, humidity, acid, heat sources, etc..

The instruments must be powered by safety isolating transformer or by selv type power supply.

Mect srl is not responsible for damages to humans or goods for an improper use of the instrument or not conforming to the characteristics of its instrument. In mect srl there has an help desk office.